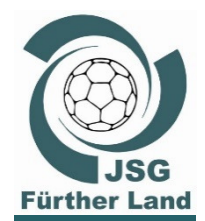

andZirndorf

SG Fürthe

#### Jugendspielgemeinschaft Fürther Land

#### Schulung Kampfgericht und elektronischen Spielbericht (nuScore) im Spielbetrieb der JSG Fürther Land

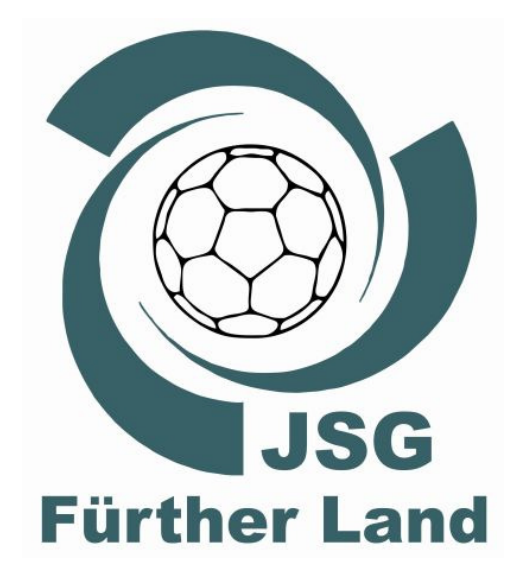

Ulrich Luig, 2018-09-21

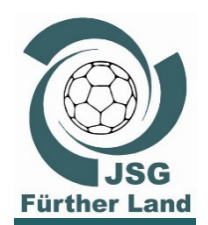

and Zirndorf

**ISG Fürthe** 

#### nuScore Schulung 2018/2019 Inhalt

## Inhalt

- 1) Aufgaben des Kampfgerichts (Kurzform)
- 2) Grundlagen zu nuScore
- 3) Spieltag der JSG
  - a) Informationen zum organisatorischen Vorgehen
  - b) nuScore Schulung
- 4) Rückmeldung zu den nuScore Spielen der letzten Saison (Diskussion)

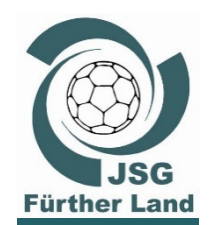

#### nuScore Schulung 2018/2019 Inhalt

#### Aufgaben des Kampfgerichts (Kurzform)

Das Kampfgericht beim Handballspiel besteht aus **Zeitnehmer** und **Sekretär**. Beide werden von der Heim-Mannschaft gestellt.

#### **Der Zeitnehmer**

- unterstützt die Schiedsrichter bezüglich der Zeitmessung (Hallen-Uhr),
- reagiert unmittelbar auf Zeichen der Schiedsrichter und hält auf seine Zeichen die Spielzeit an (Spielunterbrechungen & Team-Time-Outs),

(Hinweis: die Team-Time-Out Zeit 60 s wird nicht an der Hallenuhr angezeigt / Stoppuhr am Kampfgericht nutzen und nach 50 Sek. hupen)

- verwaltet die Hinausstellungszeiten (Schreiben der Strafzettel mit der Wiedereintrittszeit),
- achtet auf Anzahl der Spieler und Fehler bei Ein- und Auswechselungen (Wechselfehler),
- unterstützt den Sekretär (Spielernummern / nuScore Uhrzeit! etc.).

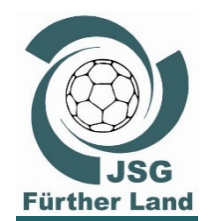

#### nuScore Schulung 2018/2019 Inhalt

## Aufgaben des Kampfgerichts (Kurzform)

#### Der Sekretär

- unterstützt die Schiedsrichter bezüglich der Spielleitung,
- führt das Spielprotokoll in dem unter anderem Torfolge, Strafen und Auszeiten notiert werden (nuScore),
- achtet auf Anzahl der Spieler und Fehler bei Ein- und Auswechselungen (Wechselfehler).

Wichtig: Zeitnehmer und Sekretär unterstützen sich gegenseitig und konzentrieren sich auf den Spielverlauf!

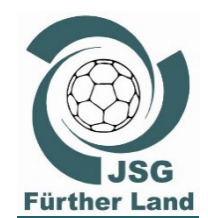

Auswechsellinie:

#### Aufgaben des Kampfgerichts (Kurzform)

Wechselfehler /Coaching-Zone

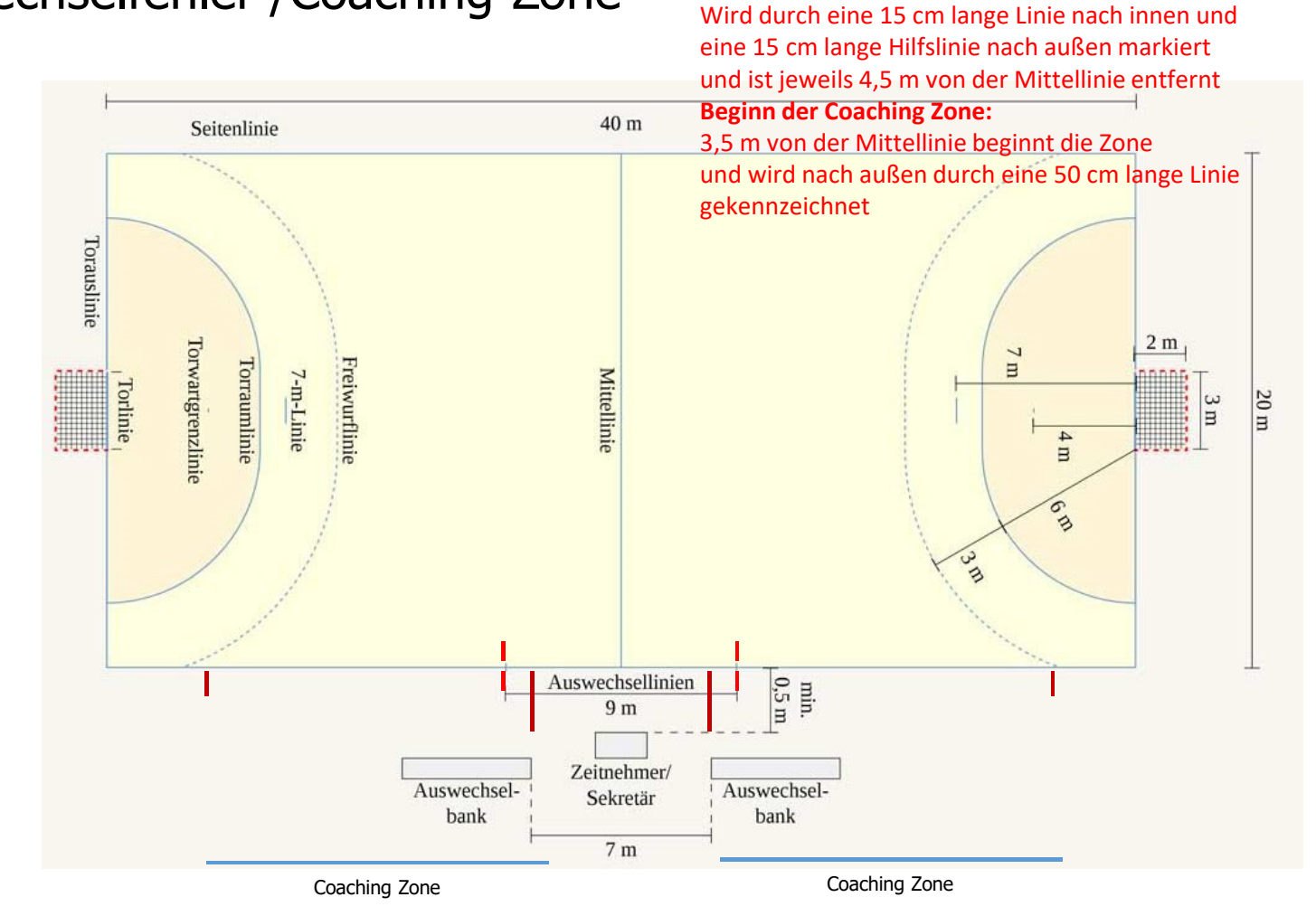

and<sup>Z</sup>irndorf **ISG Fürthe** 

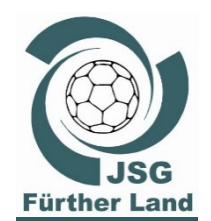

**Ra**Zirndorf

Fürthe

SG

#### nuScore Schulung 2018/2019 Inhalt

#### Aufgaben des Kampfgerichts (Kurzform)

#### Wechselfehler

- Neuer Spieler betritt das Spielfeld, obwohl der herausgehende Spieler das Spielfeld noch nicht verlassen hat.
- Die Ein- oder Auswechselung findet außerhalb der Wechselzone statt (Markierung jeweils 4,5 m von der Mittellinie).
- Spieler betritt wieder das Spielfeld noch bevor seine Zeitstrafe abgelaufen ist.
- In Jugendspielen bis zur A-Jugend, darf die Auswechselung nur im Angriff der eigenen Mannschaft erfolgen.

Wichtig:

Beim Wechselfehler muss das Kampfgericht (Z/S) die betroffenen Spielernummern dem Schiedsrichter eindeutig benennen können.

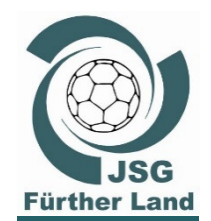

Zirndorf

Fürthe

#### nuScore Schulung 2018/2019 Inhalt

## Aufgaben des Kampfgerichts (Kurzform)

#### **Coaching Zone:**

- Die Coaching Zone darf der Trainer (Offizielle) nur zum Beantragen der Team-Time-Out Zeit verlassen.
- Innerhalb der Coaching Zone sollte nur eine Person stehen, alle anderen sollten sitzen.

Schafft euch Platz um das Kampfgericht, damit ihr ausreichend Sicht auf das Spielfeld habt.

Schickt andere Personen, die sich im Bereich des Kampfgerichts aufhalten höflich weg, ihr müsst konzentriert arbeiten können.

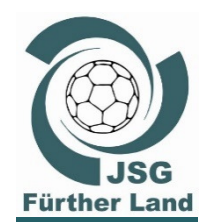

**and**Zirndorf

SG Fürther

#### nuScore Schulung 2018/2019 Inhalt

## Aufgaben des Kampfgerichts (Kurzform)

#### **Team-Time-Out**

- Nur die im Angriff befindliche Mannschaft darf Team-Time-Out beantragen.
- Zum Beantragen verlässt der Trainer (Offizielle) seine Coaching-Zone in Richtung Kampfgericht und legt die Grüne T-Karte auf den Tisch vom Kampfgericht.
- Der Zeitnehmer hupt, hält die Spielzeit an, signalisiert eindeutig durch Hochhalten der Grünen Karte das Team-Time-Out und startet die 60 Sekunden Zeitmessung am Kampfgericht.
  - Nach 50 Sekunden hupt er kurz.

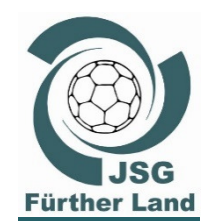

#### nuScore Schulung 2018/2019 Richtlinien für Z/S

#### **Richtlinien für Z/S**

Ab der Spielsaison 2017/2018 wurde der elektronische Spielbericht (nuScore) im Bezirk Mittelfranken und für Spiele auf bayerischer Ebene verpflichtend.

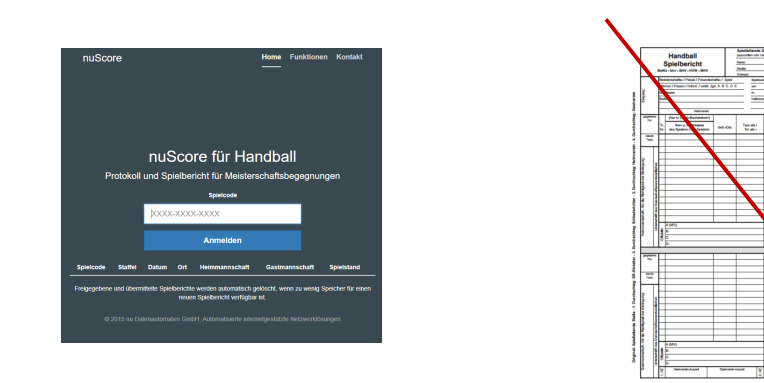

- Zeitnehmer und Sekretär werden beide vom Heimverein gestellt.
- Gleichzeitig zur öffentlichen Zeitmessanlage wird auch in nuScore die Spielzeit mit protokolliert.

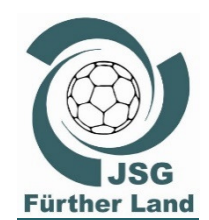

#### nuScore Schulung 2018/2019 Grundlagen

#### Allgemein

• Für die JSG wurden zwei Laptops angeschafft.

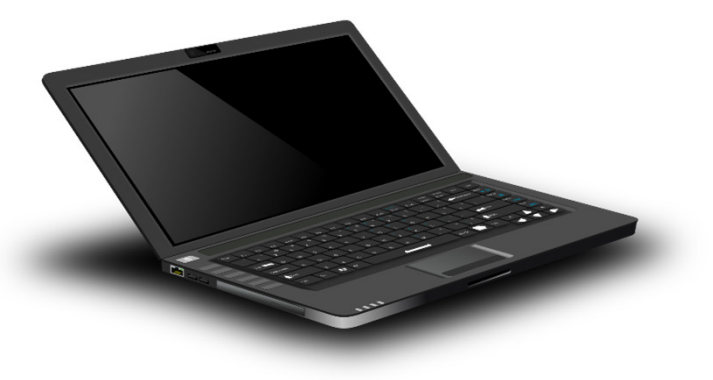

irndorf Fürt

•

- Zusätzlich steht ein Verlängerungskabel (mit 3-fach-Steckdose) in der Halle zur Verfügung.
- Alle Utensilien (Laptops, Maus, Netzteil etc.) stehen in einer Aufbewahrungsbox zur Verfügung.

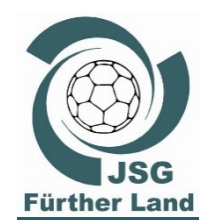

Zirndorf

**ISG Fürthe** 

•

#### nuScore Schulung 2018/2019 Grundlagen

#### Allgemein

- Nutzer **JSG-nuScore** wurde eingerichtet
  - Ein Passwort ist nicht notwendig (Bitte diese Einstellung nicht ändern!)
  - Auf dem Desktop befindet sich:
    - Firefox mit der
       Startseite von nuScore
    - Ordner mit den
       Spiel-Codes und PINs

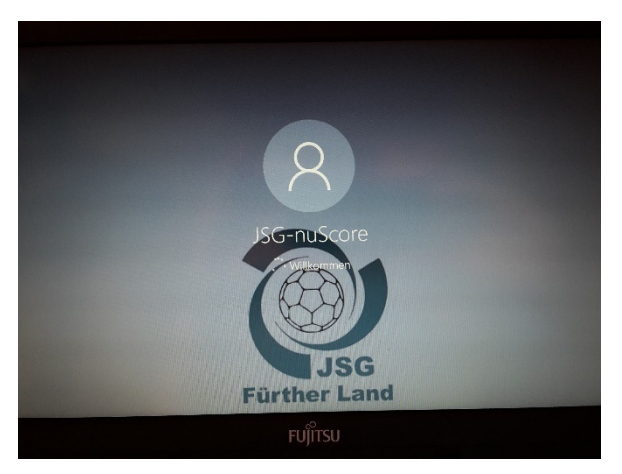

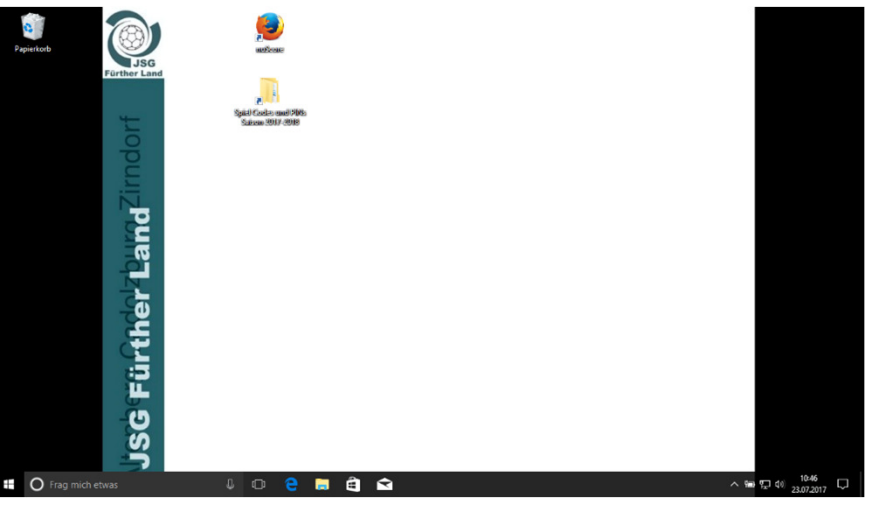

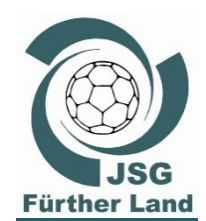

#### nuScore Schulung 2018/2019 Grundlagen

#### Allgemein

- nuScore ist ein Web-Applikation,
- wird in einem Internetbrowser betrieben und
- benötigt zum Anlegen des Spiels eine Online-Verbindung.
  - In nuScore werden (im offline-Modus)
    - o die Mannschaftsaufstellungen und
    - der Spielverlauf protokolliert,
    - ergänzende Eingaben vorgenommen und
    - nach dem Spiel dieses Protokoll von den Mannschaftsverantwortlichen und dem Schiedsrichter signiert (Freigabe und Versiegelung).
- Der versiegelte Spielbericht wird zum Abschluss mittels Online-Zugang übermittelt.

ISG Fürther Dand Zirndorf

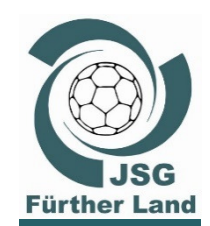

#### nuScore Schulung 2018/2019 Grundlagen

#### Allgemein

#### Onlineverbindung herstellen

**Datenverbindung zwischen Smartphone und Laptop** 

(Tethering und Mobiler Hotspot)

- 1) Laptop starten und Windows hochfahren und anmelden
- 2) Verbindung zwischen Smartphone und Laptop erstellen
  - (z. B. über USB Kabel)
- 3) Tethering am Smartphone aktivieren
  - a) Tethering und Mobile Hotspotb) USB-Tethering aktivieren

#### <u>iPhone</u>

- 1) Settings
- 2) Personal Hotspot off →on
- 3) USB only

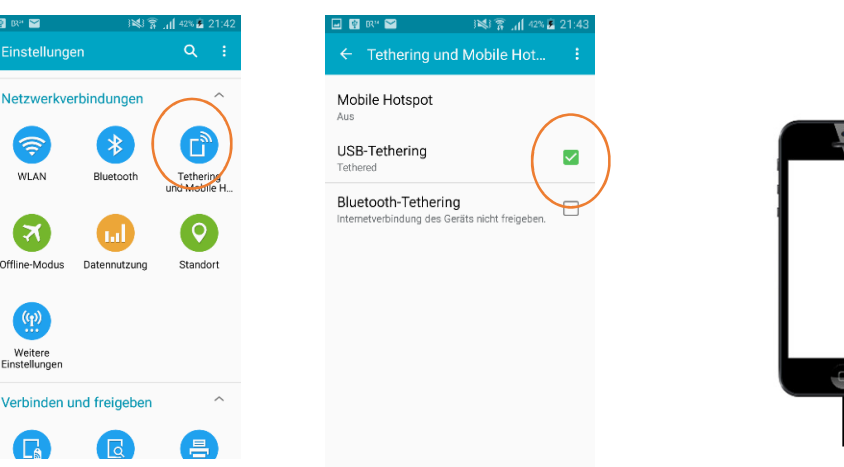

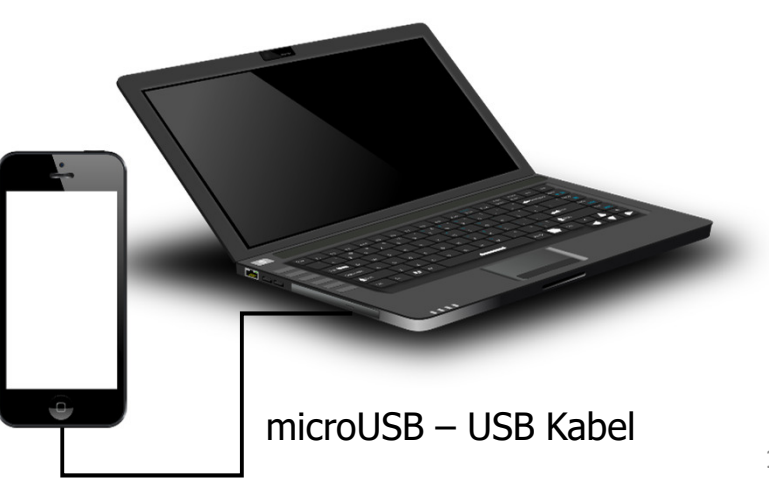

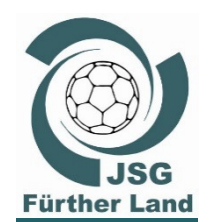

and Zirndorf

**ISG Fürther** 

#### nuScore Schulung 2018/2019 Spieltag

#### **Allgemeine Vorbereitungen**

- Wie bisher wird für jede Mannschaft eine Mappe mit den jeweiligen Spiel-Codes und Pins vorbereitet.
- Auf dem Laptop ist f
  ür jede Mannschaft ein Datei-Ordner angelegt, in dem ebenfalls die Spiel-Codes und Pins abgelegt sind.

(Somit können die Spiel-Codes einfach durch Kopieren in nuScore eingetragen werden.)

- Es gibt ein Verzeichnis mit den allgemeinen Informationen (Richtlinien für Zeitnehmer / Sekretär; Schulungsunterlagen nuScore etc.)
- Die Laptops werden mit der Kasse ausgegeben und abends zusammen mit der Kasse zurückgegeben.

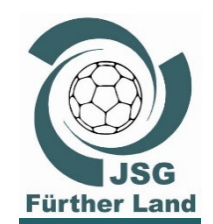

#### nuScore Schulung 2018/2019 Spieltag

## **Vorbereitung am Heimspieltag**

Der **Trainer** vom ersten Spiel holt die Kasse und die beiden Laptops bei Familie Wanzek ab. (Nach Abstimmung mit Fam. Wanzek können die Kasse und die Laptops auch zur Halle gebracht werden.)

@Trainer vom ersten Spiel: Abstimmung frühzeitig notwendig!

Die Aufbewahrungsbox mit den Laptops werden am Kampfgericht gelagert.

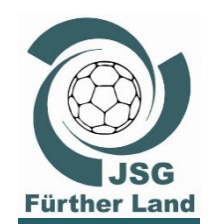

and *Lirndorf* 

**ISG Fürther** 

#### nuScore Schulung 2018/2019 Spieltag

#### **Vorbereitung vor dem Spiel**

- Aufbau des Kampfgerichts (Tisch / Stromversorgung / Hallenuhr / Laptop).
- Online Verbindung (über Tethering zwischen Smartphone und Laptop) herstellen. (Je nach Netzabdeckung muss ggf. der Laptop in den Eingangsbereich mitgenommen werden.)
- Die Spieldaten werden vom **Trainer** aus der Online-Datenbank in den Spielbericht geladen (Spiel-Code = SMS-Code z. B. JWJ7PMHGAM4E).
- Dieses muss spätestens <u>60 Minuten vor Spielbeginn erfolgen.</u>

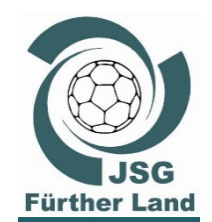

#### **Vorbereitung vor dem Spiel**

- Online-Verbindung ist notwendig!
- nuScore aufrufen unter: <u>https://hbde-apps.liga.nu/nuscore/#/Login</u> (neu ab 2018/19: https:// als verschlüsselte Verbindung)

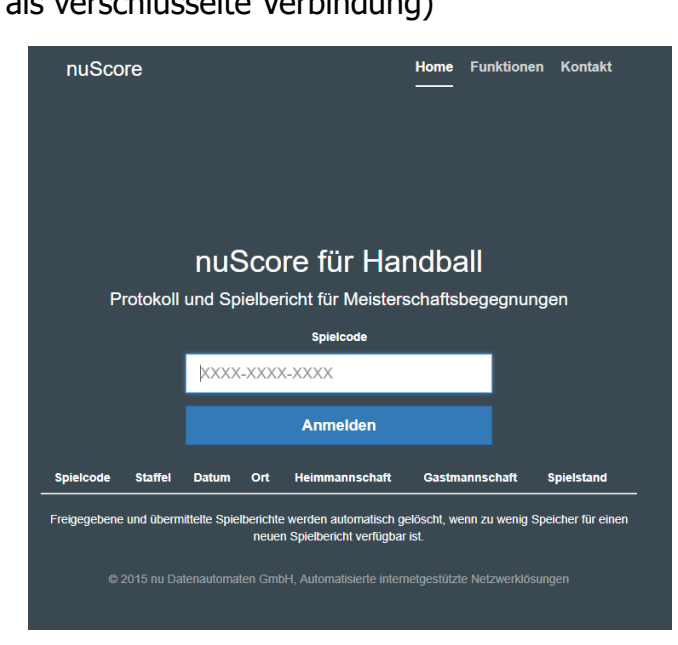

Spielcode z. B. JWJ7PMHGAM4E eingeben und "Anmelden"

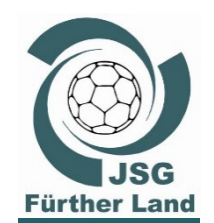

Zirndorf

đ

•

#### nuScore Schulung 2018/2019 Spieltag

#### **Vorbereitung vor dem Spiel**

nuScore Start-Maske erscheint

| ≡                                                                                                    | Spielinfo                                                                                                    |  |  |  |  |
|----------------------------------------------------------------------------------------------------|----------------------------------------------------------------------------------------------------|--|--|--|--|
| Heim<br>JSG Fürther Land                                                                                                    | Gast<br>JSG Fürther Land II                                                                                                    |  |  |  |  |
| 0:0                                                                                                    | (0:0)                                                                                                    |  |  |  |  |
| wA nuScore                                                                                                    |                                                                                                    |  |  |  |  |
| 24.07.2017, Spielbeginn 15:00h<br>Nürnberg, Herriedenerhalle, Herriedener Straße 25, 90449 Nürnberg                                    |                                                                                                    |  |  |  |  |
| Mannschaftsaufstellung                                                                                                    | Schiedsrichter, Zeifnehmer, Sekretär,                                                                                                    |  |  |  |  |
| Änderung der aktuellen Mannschaftsaufstellung von Gast- und Heimmannschaft vor bzw. während dem Spiel.<br>Kontrolle der Spielausweise. | Erfassen personenbezogener Daten inklusive Speseninformation für Schiedsrichter, Zeitnehmer, Sekretär, Spielaufsicht, Delegation und Schiedsrichter-Beobachter |  |  |  |  |
| Schiedsrichterbericht                                                                                                    |                                                                                                    |  |  |  |  |
| Kontrollen vor Spielbeginn und Abschlussbericht der Schiedsrichter                                                                     |                                                                                                    |  |  |  |  |
| Freigabe                                                                                                    |                                                                                                    |  |  |  |  |
| Freigabe des fertig ausgefüllten Spielberichtes.                                                                                       |                                                                                                    |  |  |  |  |
| A Zwischenbericht drucken                                                                                                    |                                                                                                    |  |  |  |  |
| Lokalen Spielbericht löschen                                                                                                    |                                                                                                    |  |  |  |  |
| Lokalen Spielbericht exportieren                                                                                                    |                                                                                                    |  |  |  |  |

•

Online Verbindung kann nun wieder abgebaut werden.

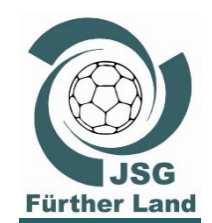

and Zirndorf

SG Fürther

•

#### nuScore Schulung 2018/2019 **Spieltag**

#### **Vorbereitung vor dem Spiel**

- <u>45 Minuten</u> vor dem Spiel übergeben **Trainer / Betreuer** der Heim- und Gastverein die Spielliste **dem Sekretär**. Mannschaftsaufstellung / Schiedsrichter, Zeitnehmer, Sekretär müssen nun vom **Sekretär** ausgefüllt werden. Schiedsrichterbericht wird vom **Schiedsrichter** ausgefüllt. •

| =                                                                                                    | © Spietinfo                                                                                                    | Allgemeine Infos<br>zum Spiel |
|----------------------------------------------------------------------------------------------------|----------------------------------------------------------------------------------------------------|-------------------------------|
| JSG Fürther Land                                                                                                    | Gast<br>JSG Fürther Land II                                                                                                    |                               |
| 0:0                                                                                                    | (0:0)                                                                                                    |                               |
| wA nuScore                                                                                                    |                                                                                                    |                               |
| 24.07.2017, Spielbeginn 15:00h<br>Nümberg, Herriedenerhalle, Herriedener Straße 25, 90449 Nümberg                                     |                                                                                                    |                               |
| Mannschaftsaufstellung                                                                                                    | Schiedsrichter, Zeitnehmer, Sekretar,                                                                                                    |                               |
| Änderung der aktuellen Mannschaftsaufstellung von Gast- und Heimmannschaft vor bzw. während dem Spiel<br>Kontrolle der Spielausweise. | Erfassen personenbezogener Daten inklusive Speseninformation für Schiedsrichter, Zeitnehmer, Sekretär,<br>Spielaufsicht, Delegation und Schiedsrichter-Beobachter |                               |
| Schiedsrichterbericht                                                                                                    |                                                                                                    |                               |
| Kontrollen vor Spielbeginn und Abschlussbericht der Schiedsrichter                                                                    |                                                                                                    | )                             |
| Freigabe                                                                                                    |                                                                                                    |                               |
| Freigabe des fertig ausgefüllten Spielberichtes.                                                                                      |                                                                                                    |                               |
| A Zwischenbericht drucken                                                                                                    |                                                                                                    |                               |
| Lokalen Spielbericht löschen                                                                                                    |                                                                                                    |                               |
| Lokalen Spielbericht exportieren                                                                                                    |                                                                                                    |                               |

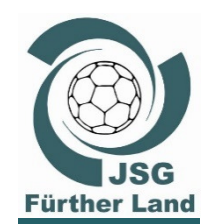

#### **Vorbereitung vor dem Spiel**

• Mannschaftsaufstellungen Heim und Gast

| JSG Fürther Land JSG Fürther Land II                                                                 | 1 Spielinto |
|----------------------------------------------------------------------------------------------------|-------------|
| L Feldspieler                                                                                        |             |
|                                                                                                    | Trikotfarbe |
| +                                                                                                    |             |
| 1 Torhüter                                                                                           |             |
|                                                                                                    |             |
| · · · ·                                                                                              |             |
| Offizielle                                                                                           |             |
| +                                                                                                    |             |
|                                                                                                    |             |
| Aufstellung speichern Aufstellung löschen                                                            |             |
| Unterschreiben                                                                                       |             |
| Bei Jugendspielen ist ein volljähriger Offizieller Pflicht.<br>Es wurden noch keine Spieler erfasst. |             |
| Passwort/PIN Unterschreiben                                                                          |             |

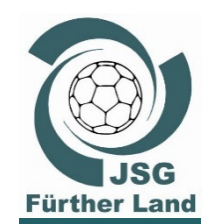

**Ra**Zirndorf

Fürthe

SG

•

#### nuScore Schulung 2018/2019 Spieltag

#### **Vorbereitung vor dem Spiel**

Mannschaftsaufstellungen Heim und Gast

| Heim Gast<br>JSG Fürther Land JSG Fürther Land II                                                    |                    |         |                     | i Spie      |
|----------------------------------------------------------------------------------------------------|--------------------|---------|---------------------|-------------|
| L Feldspieler                                                                                        | Person suchen      |         |                     | Trikotfarbe |
|                                                                                                    | Söhnlein, Emma     | 305897  | Weiblich            |             |
| 1 Torhüter                                                                                           | Schweitzer, Katrin | 320696  | Weiblich            |             |
|                                                                                                    | Baumann, Carla     | 304001  | Weiblich            |             |
|                                                                                                    | Samac, Franziska   | 171113  | Weiblich            |             |
| +                                                                                                    | Retsch, Tassja     | 161349  | Weiblich            |             |
|                                                                                                    | Carl, Leonie       | 169718  | Weiblich            |             |
| Offizielle                                                                                           | Heyn, Mona         | 184436  | Weiblich            |             |
|                                                                                                    | Wiegel, Larissa    | 318213  | Weiblich            |             |
|                                                                                                    | Rätsch, Celina     | 170928  | Weiblich            |             |
| +                                                                                                    | Bogner, Anna       | 329571  | Weiblich            |             |
| Aufstellung speichern Aufstellung löschen                                                            |                    | + Neu h | inzufügen Schließen |             |
| Unterschreiben                                                                                       |                    |         |                     |             |
| Bei Jugendspielen ist ein volljähriger Offizieller Pflicht.<br>Es wurden noch keine Spieler erfasst. |                    |         |                     |             |
| Passwort/PIN Unterschreiben                                                                          |                    |         |                     |             |
|                                                                                                    |                    |         |                     |             |

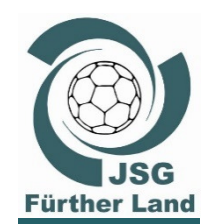

## **Vorbereitung vor dem Spiel**

- Mannschaftsaufstellungen Heim und Gast
  - Personen suchen:
    - Spieler der jeweiligen Spielklasse
       (z. B. hier spielberechtigte für wA) sowie
    - Spieler der n-1 Spielklasse sind gelistet (z. B. hier spielberechtige für wB)
- Nach dem 1. Spieltag ist die Mannschaftsliste beim nächsten Spieltag automatisch hinterlegt.
- Falls ein Spieler in der Liste nicht hinterlegt ist, kann dieser durch "Neu hinzufügen" mit aufgenommen werden.

andZirndorf **ISG Fürther** 

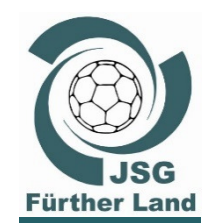

and<sup>Z</sup>irndorf

SG Fürther

#### nuScore Schulung 2018/2019 Spieltag

#### **Vorbereitung vor dem Spiel**

- Mannschaftsaufstellungen Heim und Gast
- Spieler auswählen und Trikotnummer eintragen
- Kontrolle Spielausweis bestätigen (führen auch gerne die Schiedsrichter durch)

| Heim Gast<br>JSG Fürther Land JSG Fürther Land II                                                    |                                                                 |                                                         | <ul><li>Spielinfo</li></ul> |
|----------------------------------------------------------------------------------------------------|-----------------------------------------------------------------|---------------------------------------------------------|-----------------------------|
| L Feldspieler                                                                                        | Söhnlein, Emma<br>Spieler entfernen                             |                                                         | Trikotfarbe                 |
| Torbüter                                                                                             | Spielausweisnummer                                              | 305897                                                  |                             |
|                                                                                                    | Geburtsdatum                                                    | <b>A</b>                                                |                             |
| +                                                                                                    | Trikotnummer<br>Bitte geben Sie eine Zahl zwischen 1 und 39 ein | Nummer                                                  |                             |
| Offizielle                                                                                           | Kontrolle Spielausweis                                          | <ul><li>○ vorhanden</li><li>○ nicht vorhanden</li></ul> |                             |
| +                                                                                                    |                                                                 | Fertig                                                  |                             |
| Aufstellung speichem Aufstellung löschen                                                             |                                                                 |                                                         | ·                           |
| Unterschreiben                                                                                       |                                                                 |                                                         |                             |
| Bei Jugendspielen ist ein volljähriger Offizieller Pflicht.<br>Es wurden noch keine Spieler erfasst. |                                                                 |                                                         |                             |
| Passwort/PIN Unterschreiben                                                                          |                                                                 |                                                         |                             |
|                                                                                                    |                                                                 |                                                         |                             |

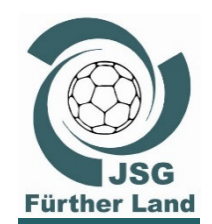

Zirndorf

#### nuScore Schulung 2018/2019 Spieltag

#### **Vorbereitung vor dem Spiel**

Aufstellung Heim eintragen und speichern

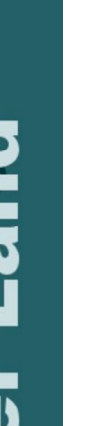

•

| Z | urück                                      | c zum Hau                            | ptme       | enü                            |           |                            |           |                              |    |                            |          |                          |             |                               |
|---|--------------------------------------------|--------------------------------------|------------|--------------------------------|-----------|----------------------------|-----------|------------------------------|----|----------------------------|----------|--------------------------|-------------|-------------------------------|
| I | ≡                                          | Heim<br>JSG Fürther Land             | Gas<br>JSC | st<br>G Fürther Land II        |           |                            |           |                              |    |                            |          |                          |             | <ol> <li>Spielinfo</li> </ol> |
|   | L Feld                                     | spieler                              |            |                                |           |                            |           |                              |    |                            |          |                          |             |                               |
|   | Söhnlein<br>Emma<br>305897                 | 1<br>•                               | 2          | Schweitzer<br>Katrin<br>320696 | 4         | Baumann<br>Carla<br>304001 | 5         | Samac<br>Franziska<br>171113 | 6  | Retsch<br>Tassja<br>161349 | 8<br>• 0 | Carl<br>Leonie<br>169718 |             | 9                             |
|   | Heyn<br>Mona<br>184436                     |                                      | 10<br>Ø    | Wiegel<br>Larissa<br>318213    | 11<br>🗸 Ø | Rätsch<br>Celina<br>170928 | 13<br>✓ Ø | Bogner<br>Anna<br>329571     | 14 |                            | +        |                          | Trikotfarbe | ~                             |
|   | L Torh                                     | üter                                 |            |                                |           |                            |           |                              |    |                            |          |                          |             |                               |
|   | Kleineka<br>Katrin<br>184437               | ampmann 🗸                            | 1          | Luig<br>Regina<br>180651       | 12<br>✓ Ø |                            | +         |                              |    |                            |          |                          |             |                               |
|   | Offiziell<br>Wanzek<br>Thorster<br>Mannsch | le<br>c<br>n<br>aftsverantwortlicher | A          | Becker<br>Gerhardt             | В         |                            | +         |                              |    |                            |          |                          |             |                               |
| > |                                            |                                      |            |                                |           |                            |           |                              |    |                            |          |                          |             |                               |
|   | Autstell                                   | lung speichern                       | Aufstellur | ng loschen                     |           |                            |           |                              |    |                            |          |                          |             |                               |
|   | Unterso                                    | chreiben                             |            |                                |           |                            |           |                              |    |                            |          |                          |             |                               |
|   | Passw                                      | ort/PIN                              | Unterso    | chreiben                       |           |                            |           |                              |    |                            |          |                          |             | 24                            |

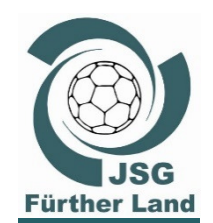

#### **Vorbereitung vor dem Spiel**

• Aufstellung Gast eintragen und speichern

|                         | m<br>G Fürther Land | Gast<br>JSG | Fürther Land II     |                                  |                 |                                  |                            |                                  |               |                                  |               | <ol> <li>Spielinfo</li> </ol>    |
|-------------------------|---------------------|-------------|---------------------|----------------------------------|-----------------|----------------------------------|----------------------------|----------------------------------|---------------|----------------------------------|---------------|----------------------------------|
| L Feldspie              | eler                |             |                     |                                  |                 |                                  |                            |                                  |               |                                  |               |                                  |
| Becker<br>Constanze     |                     | 2           | Schopper<br>Selin   | 3                                | Söhnlein<br>Pia | 4                                | Tiefel<br>Sophie-Elisabeth | 6                                | Kunze<br>Sara | 8                                | Bloß<br>Emily | 9                                |
| 180650                  | •                   | 0           | 304784              | <ul> <li>✓</li> <li>Ø</li> </ul> | 175771          | <ul> <li>✓</li> <li>Ø</li> </ul> | 296819                     | <ul> <li>✓</li> <li>Ø</li> </ul> | 301024        | <ul> <li>✓</li> <li>Ø</li> </ul> | 375888        | <ul> <li>✓</li> <li>Ø</li> </ul> |
| Rätsch                  |                     | 10          | Wanzek              | 11                               |                 |                                  |                            |                                  |               |                                  |               | Trikotfarbe blau ~               |
| 318215                  | -                   | 0           | 184435              | <ul> <li>✓</li> <li>Ø</li> </ul> |                 | +                                |                            |                                  |               |                                  |               |                                  |
| L Torhüter              | r                   |             |                     |                                  |                 |                                  |                            |                                  |               |                                  |               |                                  |
| Küpper                  |                     | 1           | Härtl               | 12                               |                 |                                  |                            |                                  |               |                                  |               |                                  |
| Jennifer<br>169392      | *                   | 0           | Katharina<br>334561 | <ul> <li>✓</li> <li>Ø</li> </ul> |                 | +                                |                            |                                  |               |                                  |               |                                  |
| Offizielle              |                     |             |                     |                                  |                 |                                  |                            |                                  |               |                                  |               |                                  |
| Cornelia Mül            | ller                | А           | Wanzek              | В                                | Heike           | С                                |                            |                                  |               |                                  |               |                                  |
| Müller<br>Mannschaftsvo | erantwortlicher     |             | Jana                |                                  | Becker          |                                  |                            | +                                |               |                                  |               |                                  |
|                         |                     |             | )                   |                                  |                 |                                  |                            |                                  |               |                                  |               |                                  |
| Aufstellung             | speichern           | ufstellun   | g löschen           |                                  |                 |                                  |                            |                                  |               |                                  |               |                                  |
|                         |                     |             |                     |                                  |                 |                                  |                            |                                  |               |                                  |               |                                  |
| Unterschre              | eiden               |             |                     |                                  |                 |                                  |                            |                                  |               |                                  |               |                                  |
| Passwort/P              | PIN                 | Untersc     | hreiben             |                                  |                 |                                  |                            |                                  |               |                                  |               |                                  |

**r**3dirndorf Fürthe SG

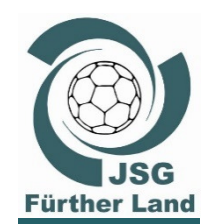

#### nuScore Schulung 2018/2019 Spieltag

#### **Vorbereitung vor dem Spiel**

| 5            |
|--------------|
| 0            |
| ŏ            |
| Ĕ            |
| -            |
| Ξ.           |
|              |
|              |
|              |
|              |
|              |
| $\mathbf{O}$ |
| N            |
|              |
| -            |
|              |
|              |
| Œ            |
|              |
|              |
|              |
| <b>O</b>     |
| <b>_</b>     |
| 5            |
|              |
|              |
|              |
|              |

#### Schiedsrichter, Zeitnehmer, Sekretär,...

| ≡                                                                              |                   |              |                     |   | <b>3</b> S                 | pielinfo |
|--------------------------------------------------------------------------------|-------------------|--------------|---------------------|---|----------------------------|----------|
| Schiedsrichter, Zeitnehr                                                       | mer, Sekretär,    |              |                     |   |                            |          |
| Schiedsrichter A                                                               |                   |              |                     |   |                            |          |
| Name                                                                           |                   |              | Fahrer km x 0.27    |   | Fahrtkosten-ÖPNV           |          |
| Harald                                                                         | Herberth          |              | km                  | * | €                          | <b>+</b> |
| Verein                                                                         |                   | Lizenznummer | Mitfahrer km x 0.03 |   | Spesen                     |          |
|                                                                                |                   | 20000335     | km                  | • | €                          | -        |
| Abfahrtvom Wohnort                                                             | Voraussichtliche  | Heimkehr     | Fahrtkosten-PKW     |   | Spielleitungsentschädigung |          |
| 00:00                                                                          | 00:00             |              | €                   |   | € 20                       |          |
| E-Mail                                                                         |                   |              |                     |   | Summe                      |          |
|                                                                                |                   |              |                     |   | € 20,00                    |          |
| Andere Person ertassen<br>Unterschriftenpasswort verfügbar<br>Schiedsrichter B |                   |              |                     |   |                            |          |
| Name                                                                           |                   |              | Fahrer km x 0.27    |   | Fahrtkosten-ÖPNV           |          |
| Vorname                                                                        | Nachname          | Geburtsdatum | km                  | - | €                          | ÷        |
| Verein                                                                         |                   | Lizenznummer | Mitfahrer km x 0.03 |   | Spesen                     |          |
|                                                                                |                   |              | km                  | ÷ | €                          | ÷        |
| Abfahrtvom Wohnort                                                             | Voraussichtlichel | leimkehr     | Fahrtkosten-PKW     |   | Spielleitungsentschädigung |          |
| 00:00                                                                          | 00:00             |              | €                   |   | €                          |          |
| E-Mail                                                                         |                   |              |                     |   | Summe                      |          |
|                                                                                |                   |              |                     |   | € 0,00                     |          |
| Andere Person erfassen                                                         |                   |              |                     |   |                            |          |

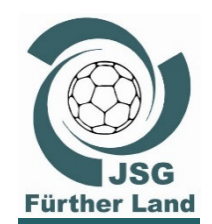

#### nuScore Schulung 2018/2019 Spieltag

#### **Vorbereitung vor dem Spiel**

Schiedsrichter, Zeitnehmer, Sekretär ausfüllen und speichern

| Zeitnehmer             |          |              |                     |   |                  | × |
|------------------------|----------|--------------|---------------------|---|------------------|---|
| Name                   |          |              | Fahrer km x 0.27    |   | Fahrtkosten-ÖPNV |   |
| Vorname                | Nachname | Geburtsdatum | km                  | - | €                | - |
| Verein                 |          | Lizenznummer | Mitfahrer km x 0.03 |   | Entschädigung    |   |
|                        |          |              | km                  | - | €                | - |
| E-Mail                 |          |              | Fahrtkosten-PKW     |   | Summe            |   |
|                        |          |              | €                   |   | € 0,00           |   |
| Andere Person erfassen |          |              |                     |   |                  |   |
|                        |          |              |                     |   |                  |   |
| Sekretär               |          |              |                     |   |                  | × |
| Name                   |          |              | Fahrer km x 0.27    |   | Fahrtkosten-ÖPNV |   |
| Vorname                | Nachname | Geburtsdatum | km                  | - | €                | • |
| Verein                 |          |              | Mitfahrer km x 0.03 |   | Entschädigung    |   |
|                        |          |              | km                  | - | €                | ÷ |
| E-Mail                 |          |              | Fahrtkosten-PKW     |   | Summe            |   |
|                        |          |              | €                   |   | € 0.00           |   |
|                        |          |              | -                   |   | 0,00             |   |

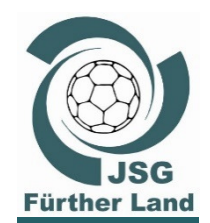

and Zirndorf

**ISG Fürthe** 

#### nuScore Schulung 2018/2019 Spieltag

#### **Vorbereitung vor dem Spiel**

- Unterschreiben von den Mannschaftsverantwortlichen erfolgt mit dem persönlichen nuScore Passwort.
- Die Spiel-PINs dienen zur Unterzeichnung des nuScore Echtzeitspielberichts, wenn kein Mannschaftsverantwortlicher mit einem persönlichem Passwort anwesend ist.

| Unterschreiben |                |
|----------------|----------------|
| Passwort/PIN   | Unterschreiben |

• Nachdem die Mannschaftsaufstellungen unterschrieben wurden, erscheint das Spielprotokoll im Hauptmenü.

| n_:         |       |     | 1II  |
|-------------|-------|-----|------|
| SDI         | einr  | oro | KOII |
| <b>с</b> р. | 9 P I |     |      |

Informationen während dem Spiel protokollieren. Nachträgliche Korrekturen und Ergänzungen im Protokoll.

28

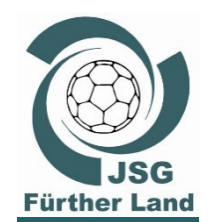

and Zirndorf

**JSG Fürther** 

•

#### nuScore Schulung 2018/2019 Spieltag

#### **Vorbereitung vor dem Spiel**

- <u>30 Minuten vor dem Spiel findet die Kontrolle des Spielprotokolls</u> im Rahmen der technischen Besprechung statt.
  - Teilnehmer: Schiedsrichter, je ein Offizieller beider Mannschaften, Zeitnehmer und Sekretär
- Der Sekretär hat den Laptop mit den Spiel- und Mannschaftsdaten mitzubringen,
- die Mannschaftsaufstellungen sollte bereits durch die elektronische Unterschriften (=PIN-Eingabe) unterzeichnet sein.
- Änderungen in der Mannschaftsaufstellung und bei den Offiziellen sind dann nur noch vom Sekretär möglich (siehe Nachmeldung später).

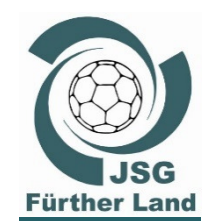

#### nuScore Schulung 2018/2019 Spieltag

Zirndorf S S S S

#### Das Spiel kann beginnen ...

Das Spielprotokoll wird aufgerufen

|   | ≡                                                                                                    | Spielinfo                                                                                                    |
|---|----------------------------------------------------------------------------------------------------|----------------------------------------------------------------------------------------------------|
|   | Heim<br>JSG Fürther Land                                                                                                    | Gast<br>JSG Fürther Land II                                                                                                    |
|   | 0:0                                                                                                    | (0:0)                                                                                                    |
|   | wA nuScore                                                                                                    |                                                                                                    |
|   | 24.07.2017, Spielbeginn 15:00h<br>Nürnberg, Herriedenerhalle, Herriedener Straße 25, 90449 Nürnberg                                    |                                                                                                    |
|   |                                                                                                    |                                                                                                    |
|   | Mannschaftsaufstellung                                                                                                    | Schiedsrichter, Zeitnehmer, Sekretär,                                                                                                    |
|   | Änderung der aktuellen Mannschaftsaufstellung von Gast- und Heimmannschaft vor bzw. während dem Spiel.<br>Kontrolle der Spielausweise. | Erfassen personenbezogener Daten inklusive Speseninformation für Schiedsrichter, Zeitnehmer, Sekretär,<br>Spielaufsicht, Delegation und Schiedsrichter-Beobachter |
| Σ | Spielprotokoll                                                                                                    | Schiedsrichterbericht                                                                                                    |
|   | Informationen während dem Spiel protokollieren. Nachträgliche Korrekturen und Ergänzungen im Protokoll.                                | Kontrollen vor Spielbeginn und Abschlussbericht der Schiedsrichter                                                                                                |
|   | Freigabe                                                                                                    |                                                                                                    |
|   | Freigabe des fertig ausgefüllten Spielberichtes.                                                                                       |                                                                                                    |
|   | A Zwischenbericht drucken                                                                                                    |                                                                                                    |
|   | Lokalen Spielbericht löschen                                                                                                    |                                                                                                    |
|   | Lokalen Spielbericht exportieren                                                                                                    |                                                                                                    |

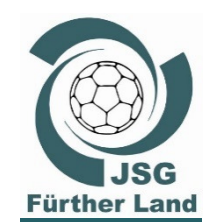

#### Das Spiel kann beginnen ...

• Die Spielzeit muss mit protokoliert werden

| = Spiel       | stand 0 : 0 (0 | : 0)     |         | ► ©00:00               | ❻ Spielzeit ar  | npassen      |             |        |                       |               |               | 🚺 🕄 Spielinfo |
|---------------|----------------|----------|---------|------------------------|-----------------|--------------|-------------|--------|-----------------------|---------------|---------------|---------------|
| Minute        | Stand          | Ereignis | Spieler | Tor                    |                 |              |             |        |                       |               |               |               |
| Manuell hinzu | fügen          |          |         | Tor                    |                 | 7m mit Tor   |             |        | 7m ohne Tor           |               |               |               |
|               |                |          |         | Spieler Sanktio        | on              |              |             |        |                       |               |               |               |
|               |                |          |         | Verwarnung             | h               | 2 Minuten    |             |        |                       |               |               |               |
|               |                |          |         | Disqualifikation       | ı               |              |             |        |                       |               |               |               |
|               |                |          |         | mit Bericht            | •               | ohne Bericht |             |        |                       |               |               |               |
|               |                |          |         | Heim<br>JSG Fürther La | and             |              | <b>T1</b> T | 2      | Gast<br>JSG Fürther L | and II        |               | <b>T1</b> T2  |
|               |                |          |         |                        |                 |              | S           | Spiels | tand                  |               |               |               |
|               |                |          |         | 2<br>Söhnlein          | 4<br>Schweitzer | 5<br>Baumann | Samac       | 6      | 2<br>Becker           | 3<br>Schopper | 4<br>Söhnlein | 6<br>Tiefel   |
|               |                |          |         | 8<br>Retsch            | 9<br>Carl       | 10<br>Heyn   | 1<br>Wiegel | 1      | 8<br>Kunze            | 9<br>Bloß     | 10<br>Rätsch  | 11<br>Wanzek  |
|               |                |          |         | 13<br>Rätsch           | 14<br>Bogner    |              |             |        | 1<br>Küpper           | 12<br>Härtl   |               |               |
|               |                |          |         | 1<br>Kleinekampmar     | 12<br>Luig      |              |             |        | A<br>Cornelia Müller  | B<br>Wanzek   | C<br>Heike    |               |
|               |                |          |         | A<br>Wanzek            | Becker          |              |             |        |                       |               |               |               |

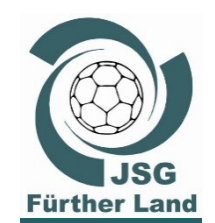

Zirndorf

đ

C S

#### nuScore Schulung 2018/2019 Spieltag

## Das Spiel läuft ... 1. Halbzeit

• Die Spielzeit muss mit protokoliert werden

|                      |              |               |               |     |                         |                 |              |             |                   | Wann             | ist es     | passiert? |
|----------------------|--------------|---------------|---------------|-----|-------------------------|-----------------|--------------|-------------|-------------------|------------------|------------|-----------|
| 🔳 🔤                  | ielstand     | 5 : 4 (5 : 4) |               |     | <b>I</b> ©15:42         | le Spielzeit ar | npassen      |             |                   |                  |            | Spielinfo |
| Minute<br>Manuell hi | Stand        | Ereignis      | Spieler       |     | Tor<br>Tor              |                 | 7m mit Tor   |             | 7m ohne Tor       |                  |            |           |
| O 14:42              |              | 2 Minuten     | 6 Tiefel S.   | ~   | Spieler Sanktion        | 1               |              |             |                   |                  |            |           |
| <b>()</b> 14:22      |              | Verwarnung    | 8 Kunze S.    | *   | Verwarnung              | •               | 2 Minuten    |             | •                 |                  |            |           |
| <b>()</b> 14:10      | 5:4          | Tor           | 11 Wanzek L.  | *   | Disqualifikation        |                 |              |             | _                 |                  |            |           |
| <b>()</b> 13:53      | 5:3          | Tor           | 8 Retsch T.   | *   | mit Bericht             | <b>`</b>        | ohne Bericht |             |                   | W                | las ist    | passiert? |
| ① 12:33              |              | 7m ohne Tor   | 2 Becker C.   | · · | (                       |                 |              | <b>T1</b> T |                   |                  |            | T1 T2     |
| <b>()</b> 10:23      | 4:3          | Tor           | 11 Wiegel L.  | •   | Heim<br>JSG Fürther Lar | ıd              |              |             | Gast<br>JSG Fürth | er Land II       |            |           |
| <b>()</b> 08:51      |              | Verwarnung    | 10 Heyn M.    | •   |                         |                 |              | S           | pielstand         |                  |            |           |
| <b>()</b> 08:44      | 3 : <b>3</b> | Tor           | 11 Wanzek L.  | ~   | 2                       | 4               | 5            |             | 5 4<br>6          | 2                | 3          | 4 6       |
| <b>()</b> 08:10      | 3 : <b>2</b> | Tor           | 4 Söhnlein P. | *   | Söhnlein                | Schweitzer      | Baumann      | Samac       | Becker            | Schopper         | Söhnlein   | Tiefel    |
| <b>()</b> 06:28      | 3 : 1        | 7m mit Tor    | 2 Becker C.   | *   | 8                       | 9               | 10           | 1           | 1                 | 8                | 9 1        | 0 11      |
| <b>()</b> 04:13      | 3:0          | Tor           | 14 Bogner A.  | ~   | Retsch                  | Carl            | Heyn         | VViegel     | Kunze             | Blois            | Ratsch     | Wanzek    |
| <b>()</b> 02:04      | <b>2</b> : 0 | Tor           | 11 Wiegel L.  | ~   | 13<br>Rätsch            | 14<br>Bogner    |              |             | Küpper            | 1<br>Härtl       | 12         |           |
| <b>()</b> 00:10      | <b>1</b> : 0 | Tor           | 10 Heyn M.    | *   | 1<br>Kleinekampmar      | 12<br>Luig      |              |             | Cornelia Mü       | A<br>Iler Wanzek | B<br>Heike | C         |
|                      |              | Proto         | okoll         |     | A<br>Wanzek             | Becker          |              |             |                   |                  | Wer w      | ıar es?   |

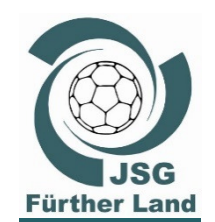

## Das Spiel läuft ... 1. Halbzeit

and<sup>Z</sup>irndorf

SG Fürther

•

#### Team-Timeout in der 28. Minute

|                  | Spielsta     | and 9 : 9 (9 : 9 | 9)            |   | ► ©28:00       | <b>)</b> Auszeit Heim 00:4 | 8 🕑 Spielz   | eit anpassen |                    |               |                 | Spielinfo     |
|------------------|--------------|------------------|---------------|---|----------------|----------------------------|--------------|--------------|--------------------|---------------|-----------------|---------------|
| Minute           | Stand        | Ereignis         | Spieler       | Â | Tor            |                            |              |              |                    |               |                 |               |
| Manue            | ll hinzufüg  | en               |               |   | Tor            |                            | 7m mit Tor   |              | 7m ohne T          | or            |                 |               |
| <b>()</b> 28:00  |              | Auszeit Heim     |               | ~ | Spieler Sank   | tion                       |              |              |                    |               |                 |               |
| O 26:50          | 9 : <b>9</b> | 7m mit Tor       | 2 Becker C.   | * | Verwarnung     | •                          | 2 Minuten    | L.           |                    |               |                 |               |
| O 24:50          | 9 : <b>8</b> | Tor              | 3 Schopper S. | • | Disqualifikati | on                         |              |              |                    | <b>-</b>      | <b></b> -       |               |
| O 24:50          | 9:7          | Tor              | 11 Wiegel L.  | ~ | mit Bericht    |                            | ohne Bericht | •            | /                  | leam          | -lime           | out           |
| O 22:50          |              | 2 Minuten        | 8 Kunze S.    | ~ |                |                            |              |              |                    |               |                 |               |
| O 22:42          | 8:7          | Tor              | 2 Söhnlein E. | ~ | Heim           | Land                       |              | T1 T2        | Gast               | ther Land II  |                 | <b>T1</b> T2  |
| O 22:42          | <b>7</b> : 7 | Tor              | 9 Carl L.     | ~ |                | Land                       |              | Spie         | Istand             |               |                 |               |
| <b>()</b> 18:42  | 6 : <b>7</b> | Tor              | 11 Wanzek L.  | ~ |                |                            |              | 9            | 9                  |               |                 |               |
| <b>()</b> 18:42  | 6 : <b>6</b> | 7m mit Tor       | 2 Becker C.   | ~ | 2<br>Söhnlein  | 4<br>Schweitzer            | 5<br>Baumann | 6<br>Samac   | Becker             | 2 Schopper    | 3 4<br>Söhnlein | ► 6<br>Tiefel |
| <b>(</b> ) 16:42 | 6 : <b>5</b> | Tor              | 2 Becker C.   | • | 8              | 9                          | <b>1</b> 0   | 11           |                    | 8             | 9 10            | 11            |
| <b>(</b> ) 16:42 | 6:4          | Tor              | 10 Heyn M.    | • | Retsch         | Carl                       | Heyn         | Wiegel       | Kunze              | Bloß          | Rätsch          | Wanzek        |
| <b>(</b> ) 14:42 |              | 2 Minuten        | 6 Tiefel S.   | ~ | 13<br>Rätsch   | 14<br>Bogner               |              |              | Künner             | 1 12<br>Härti | 2               |               |
| <b>(</b> ) 14:22 |              | Verwarnung       | 8 Kunze S.    | ~ |                |                            |              |              | Rupper             | A             | B C             |               |
| <b>(</b> ) 14:10 | 5:4          | Tor              | 11 Wanzek L.  | ~ | Kleinekampma   | Luig                       |              |              | Cornelia<br>Müller | Wanzek        | Heike           |               |
| <b>(</b> ) 13:53 | <b>5</b> : 3 | Tor              | 8 Retsch T.   | ~ | A<br>Wanzek    | Becker                     |              |              |                    |               |                 |               |
| <b>(</b> ) 12:33 |              | 7m ohne Tor      | 2 Becker C.   | ~ |                | Detries                    |              |              |                    |               |                 |               |
| <b>(</b> ) 10:23 | 4:3          | Tor              | 11 Wiegel L.  | ~ |                |                            |              |              |                    |               |                 |               |
| <b>(</b> ) 08:51 |              | Verwarnung       | 10 Heyn M.    | ~ |                |                            |              |              |                    |               |                 |               |
| <b>(</b> ) 08:44 | 3:3          | Tor              | 11 Wanzek L.  | • |                |                            |              |              |                    |               |                 |               |
| <b>(</b> ) 08:10 | 3 : <b>2</b> | Tor              | 4 Söhnlein P. | • |                |                            |              |              |                    |               |                 |               |
| 06:28            | 3.1          | 7m mit Tor       | 2 Becker C    |   |                |                            |              |              |                    |               |                 |               |

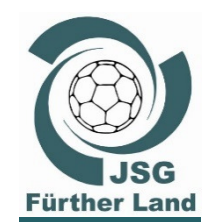

#### nuScore Schulung 2018/2019 Spieltag

#### Das Spiel läuft ... 1. Halbzeit

#### Halbzeitstand 10:10

| ≡   ٩            | Spielsta       | nd 10 : 10 (1 | 0 : 10)       |                     | ► ©30:00               | Halbzeitpauser  | ntimer starten | O Spielzeit an | passen                      | <ul> <li>Spielinfo</li> </ul> |
|------------------|----------------|---------------|---------------|---------------------|------------------------|-----------------|----------------|----------------|-----------------------------|-------------------------------|
| Minute           | Stand          | Ereignis      | Spieler       | ^                   | Tor                    |                 |                |                |                             |                               |
| Manuell          | hinzufüge      | n             |               |                     | Tor                    |                 | 7m mit Tor     |                | 7m ohne Tor                 |                               |
| <b>O</b> 29:34   | 10 : <b>10</b> | 7m mit Tor    | 3 Schopper S. | ~                   | Spieler Sanktio        | on              |                |                |                             |                               |
| O 28:18          | <b>10</b> : 9  | Tor           | 2 Söhnlein E. | ~                   | Verwarnung             | •               | 2 Minuten      | <b>b</b>       |                             |                               |
| O 28:00          |                | Auszeit Heim  |               | ~                   | Disqualifikation       | n               |                |                |                             |                               |
| <b>(</b> ) 26:50 | 9 : <b>9</b>   | 7m mit Tor    | 2 Becker C.   | •                   | mit Bericht            |                 | ohne Bericht   | L.             |                             |                               |
| <b>(</b> ) 24:50 | 9 : <b>8</b>   | Tor           | 3 Schopper S. | •                   |                        |                 |                |                |                             |                               |
| <b>O</b> 24:50   | <b>9</b> : 7   | Tor           | 11 Wiegel L.  | •                   | Heim<br>JSG Fürther La | and             |                | T1 T2          | Gast<br>JSG Fürther Land II | T1 T2                         |
| O 22:50          |                | 2 Minuten     | 8 Kunze S.    | •                   |                        |                 |                | Spiel          | stand                       |                               |
| <b>(</b> ) 22:42 | 8:7            | Tor           | 2 Söhnlein E. | •                   |                        |                 |                | 10             | 10                          |                               |
| O 22:42          | <b>7</b> : 7   | Tor           | 9 Carl L.     | •                   | 2<br>Söhnlein          | 4<br>Schweitzer | 5<br>Baumann   | 6<br>Samac     | Becker Schopper             | 3 4 ● 6<br>Söhnlein Tiefel    |
| <b>()</b> 18:42  | 6 : <b>7</b>   | Tor           | 11 Wanzek L.  | •                   | 8                      | 9               | <b>1</b> 0     | 11             | 8 9                         | 9 10 11                       |
| O 18:42          | 6 : <b>6</b>   | 7m mit Tor    | 2 Becker C.   | •                   | Retsch                 | Carl            | Heyn           | Wiegel         | Kunze Bloß                  | Rätsch Wanzek                 |
| O 16:42          | 6 : <b>5</b>   | Tor           | 2 Becker C.   | •                   | 13<br>Rätsch           | 14<br>Bogner    |                |                | Küpper Härtl                | 2                             |
| <b>(</b> ) 16:42 | <b>6</b> : 4   | Tor           | 10 Heyn M.    | •                   |                        | 12              |                |                |                             | BCC                           |
| O 14:42          |                | 2 Minuten     | 6 Tiefel S.   | •                   | Kleinekampma           | Luig            |                |                | Cornelia Wanzek<br>Müller   | Heike                         |
| O 14:22          |                | Verwarnung    | 8 Kunze S.    | •                   | A<br>Wanzek            | Becker          |                |                |                             |                               |
| <b>O</b> 14:10   | 5 : <b>4</b>   | Tor           | 11 Wanzek L.  | •                   |                        |                 |                |                |                             |                               |
| O 13:53          | <b>5</b> : 3   | Tor           | 8 Retsch T.   | *                   |                        |                 |                |                |                             |                               |
| <b>O</b> 12:33   |                | 7m ohne Tor   | 2 Becker C.   | *                   |                        |                 |                |                |                             |                               |
| <b>()</b> 10:23  | <b>4</b> : 3   | Tor           | 11 Wiegel L.  | •                   |                        |                 |                |                |                             |                               |
| O 08:51          |                | Verwarnung    | 10 Heyn M.    | •                   |                        |                 |                |                |                             |                               |
| <b>O</b> 08:44   | 3 : <b>3</b>   | Tor           | 11 Wanzek L.  | <ul><li>✓</li></ul> |                        |                 |                |                |                             |                               |

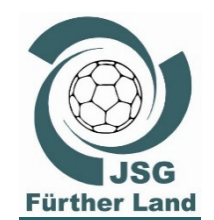

andZirndorf

SG Fürther

#### nuScore Schulung 2018/2019 Spieltag

## Das Spiel läuft ... Halbzeit

Optional: Halbzeitpausentimer starten: – dann läuft die Pausenzeit mit

|   | Spielstand 10 : 10 | 0 (10 : 10)                     | O2:08Halbzeitpause Timer zurücksetzen                               |
|---|--------------------|---------------------------------|---------------------------------------------------------------------|
| i | Stand Freisria     | Chieles                         | ^ Tor                                                               |
|   | ort/JV             |                                 | ceitpause Timer zurücksetzen                                        |
|   | ^                  | Tor                             | Timer zurücksetzen                                                  |
|   |                    | Tor Spieler Sanktion Verwarnung | Möchten Sie den Halbzeitpausentimer<br>wirklich auf 0 zurücksetzen? |

Bei "Ja" wird nur der Timer der Halbzeitpause wieder auf 0 zurückgesetzt und nicht die Spielzeit zurückgesetzt oder wieder neu gestartet.

•

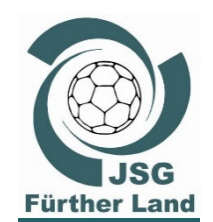

andZirndorf

**ISG Fürther** 

#### nuScore Schulung 2018/2019 Spieltag

## Das Spiel läuft ... Halbzeit

- In der Halbzeitpause gehen **Schiedsrichter** und **Sekretär** direkt in die Kabine, wo der Schiedsrichter das Spielprotokoll mit den eigenen Aufzeichnungen abgleicht.
- Der **Sekretär** nimmt hierzu den Laptop mit.
- Eine Kontrolle hat grundsätzlich nur in der Schiedsrichterkabine oder der Kabine von Z/S zu erfolgen.
- Offensichtliche Fehler können hier dann noch korrigiert werden.
- Das Kampfgericht (Z/S) ist dafür verantwortlich, dass am Laptop bzw. Spielbericht keine unerlaubten Veränderungen durchgeführt werden.

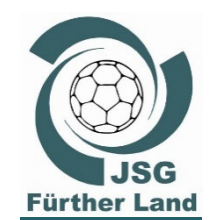

ISG Fürther LandZirndorf

#### nuScore Schulung 2018/2019 Spieltag

#### Das Spiel läuft ... 2. Halbzeit starten

Start 2. Halbzeit: Spielzeit Button drücken und die Zeit läuft wieder, in diesem Fall weiter ab 30. Minute.

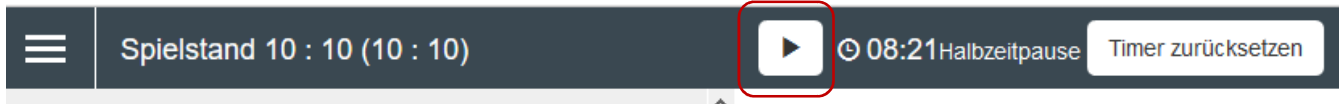

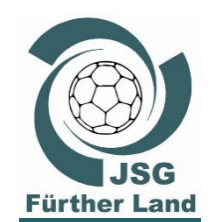

#### nuScore Schulung 2018/2019 Spieltag

## Das Spiel läuft ... 2. Halbzeit

#### ... und weiter geht's

|                      | Spielstand 10 : 14 (1 | 0 : 10)       |   | ► ©36:35 © Spielzeit anpassen                                                                                                    |
|----------------------|-----------------------|---------------|---|----------------------------------------------------------------------------------------------------|
| Minute               | Stand Ereignis        | Spieler       | ^ | Tor                                                                                                    |
| Manuell              | hinzufügen            |               |   | Tor 7m mit Tor 7m ohne Tor                                                                                                    |
| <b>(</b> 36:41       | 10:14 7m mit Tor      | 2 Becker C.   |   | Spieler Sanktion                                                                                                    |
| <b>~ ~</b>           | â                     |               | ^ | Verwarnung                                                                                                    |
| <mark>©</mark> 36:35 | 2 Minuten             | 11 Wiegel L.  | ~ |                                                                                                    |
| <b>O</b> 34:18       | 10 : <b>13 Tor</b>    | 2 Becker C.   | * | mit Bericht ohne Bericht                                                                                                    |
| <b>O</b> 32:12       | 10 : <b>12 Tor</b>    | 11 Wanzek L.  | • |                                                                                                    |
| <b>(</b> ) 30:08     | 10 : <b>11 Tor</b>    | 4 Söhnlein P. | * | Heim<br>ISG Eürther Land II<br>ISG Eürther Land II                                                                                                    |
| <b>(</b> ) 29:34     | 10 : 10 7m mit Tor    | 3 Schopper S. | ~ | Spielstand                                                                                                    |
| O 28:18              | 10:9 Tor              | 2 Söhnlein E. | * | 10 14                                                                                                    |
| <b>(</b> ) 28:00     | Auszeit Heim          |               | * | 2 4 5 6 2 3 4 6<br>Söhnlein Schweitzer Baumann Samar Becker Schopper Schopper                                                                                                    |
| O 26:50              | 0 9 7m mit Tor        | 2 Becker C    |   | Something Something Someth |

- Fehler im Protokoll können manuell korrigiert werden
  - o **Uhrzeit**
  - Alles löschen Papierkorb
  - Manuell hinzufügen

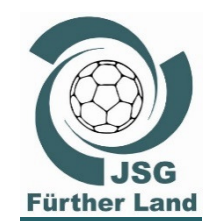

andZirndorf

SG Fürther

٠

#### nuScore Schulung 2018/2019 Spieltag

Spiel jetzt noch nicht abschließen!

#### Das Spiel läuft ... 2. Halbzeit

... am Ende vom spannenden Spiel: Endstand 20:20 🙂

|                  | Spielstand 20            | : 20 (10 : 10)      |   | ► ©60:0             | 0 Spiel abschlief | 3en 🕑 Sp     | pielzeit anpass | en             |         |               |               | Spielinfo |
|------------------|--------------------------|---------------------|---|---------------------|-------------------|--------------|-----------------|----------------|---------|---------------|---------------|-----------|
| Minute           | Stand Ereig              | nis Spieler         |   | Tor                 |                   |              |                 |                |         |               |               |           |
| Manuell          | hinzufügen               |                     |   | Tor                 |                   | 7m mit Tor   |                 | 7m oh          | ne Tor  |               |               |           |
| <b>(</b> 59:57   | <b>20</b> :20 <b>Tor</b> | 10 Heyn M.          | * | Spieler Sank        | tion              |              |                 |                |         |               |               |           |
| <b>O</b> 59:13   | Ausze                    | it Gast             | ~ | Verwarnung          | <b>b</b> i        | 2 Minuten    |                 | •              |         |               |               |           |
| <b>O</b> 58:11   | 19:20 Tor                | 2 Söhnlein E.       | * | Disqualifikati      | ion               |              |                 |                |         |               |               |           |
| <b>(</b> 57:04   | Ausze                    | it Heim             | • | mit Bericht         | L.                | ohne Bericht |                 | •              |         |               |               |           |
| <b>O</b> 56:51   | 18:20 Tor                | 10 Rätsch A.        | ~ |                     |                   |              |                 |                |         |               |               |           |
| O 54:36          | 18:19 Tor                | 2 Söhnlein E.       | ~ | Heim<br>JSG Fürther | Land              |              | T1 T2           | Gast           | Fürther | Land II       |               | T1 T2     |
| O 52:23          | 17:19 Tor                | 14 Bogner A.        | ~ |                     | Lund              |              | S               | pielstand      |         | Land II       |               |           |
| <b>()</b> 50:10  | 16:19 Tor                | 4 Söhnlein P.       | ~ |                     |                   |              | 1               | 20 20          |         |               |               |           |
| <b>(</b> ) 48:10 | 16: <b>18 Tor</b>        | 2 Becker C.         | ~ | 2<br>Söhnlein       | 4<br>Schweitzer   | 5<br>Baumann | Samac           | 6 Beck         | 2<br>er | 3<br>Schopper | 4<br>Söhnlein | Tiefel    |
| <b>O</b> 46:24   | 16 : <b>17 7m mi</b>     | it Tor 11 Wanzek L. | • | 8                   | bb Q              | <u>10</u>    | <b>b</b> 1      | 1              | 8       | 9             | 10            | 1         |
| <b>O</b> 46:10   | 2 Minu                   | iten 9 Carl L.      | • | Retsch              | Carl              | Heyn         | Wiegel          | Kunz           | e       | Bloß          | Rätsch        | Wanzek    |
| <b>()</b> 45:10  | <b>16</b> :16 <b>Tor</b> | 13 Rätsch C.        | • | 13                  | 14                |              |                 |                | 1       | 12            |               |           |
| <b>()</b> 45:10  | 15:16 Tor                | 5 Baumann C.        | ~ | Ratsch              | Bogner            |              |                 | Кирр           | er      | Hart          |               |           |
| <b>(</b> 44:10   | 14:16 Tor                | 2 Becker C.         | * | 1<br>Kleinekampma   | Luig              |              |                 | Corn<br>Müller | elia    | Wanzek        | Heike         |           |
| <b>O</b> 44:10   | 14:15 Tor                | 2 Söhnlein E.       | * | A                   | Becker            |              |                 |                |         |               |               |           |
| <b>O</b> 43:10   | 13:15 Tor                | 8 Retsch T.         | ~ | wanzek              | Decker            |              |                 |                |         |               |               |           |
| <b>(</b> ) 41:10 | 12 : 15 Tor              | 9 BIOS E.           |   |                     |                   |              |                 |                |         |               |               |           |

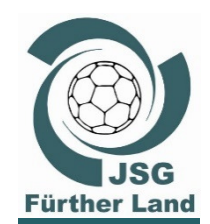

#### nuScore Schulung 2018/2019 Spieltag

- Nach dem Spiel gehen **Schiedsrichter** und **Sekretär** direkt in die Kabine, wo der Schiedsrichter das Spielprotokoll mit den eigenen Aufzeichnungen abgleicht.
- Der **Sekretär** nimmt hierzu den Laptop mit.
- Eine Kontrolle hat grundsätzlich nur in der Schiedsrichterkabine oder der Kabine von Z/S zu erfolgen.
- Offensichtliche Fehler können hier dann noch korrigiert werden.

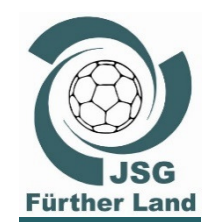

- Spielprotokoll nach Rücksprache mit dem Schiedsrichter abschließen.
- Button "Spiel abschließen" drücken und mit "Ja" bestätigen.

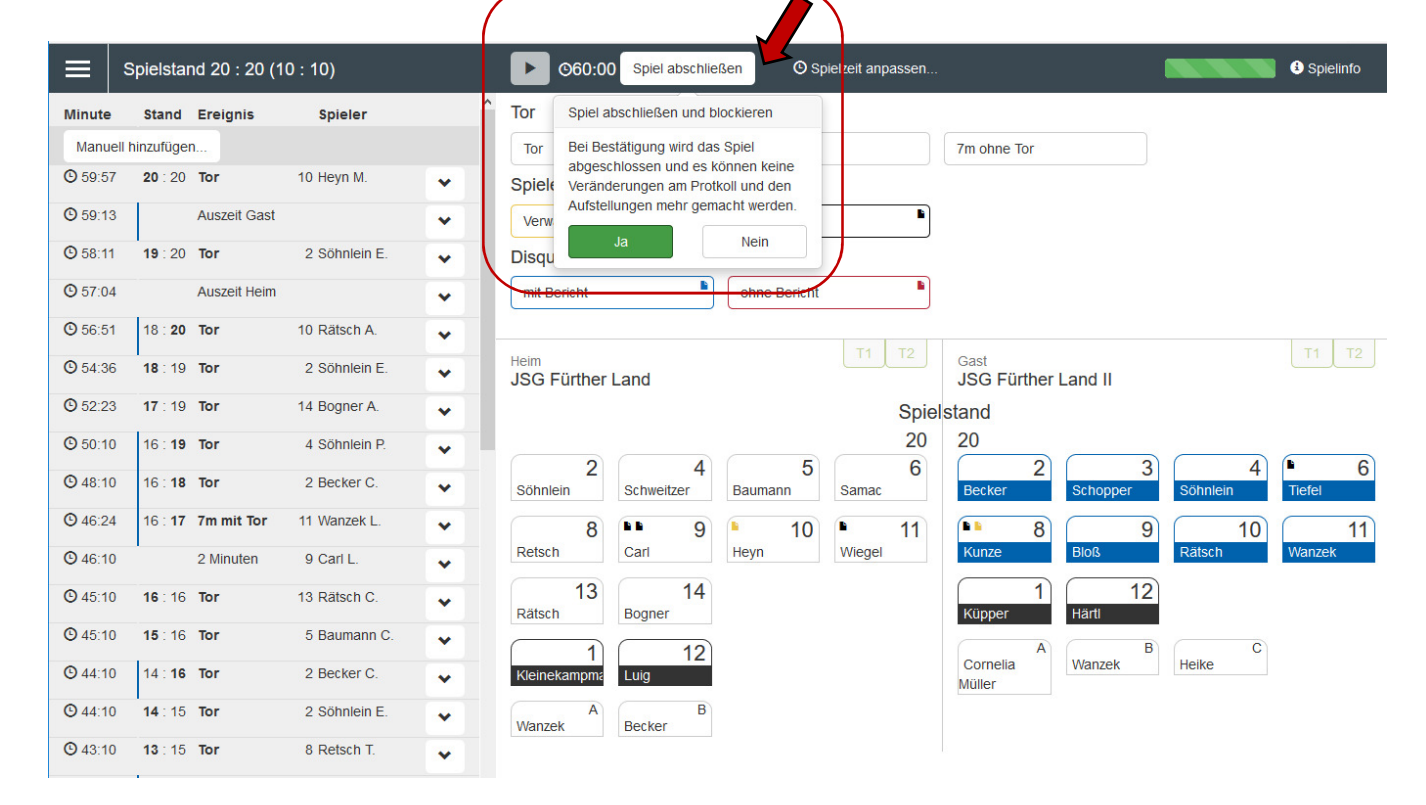

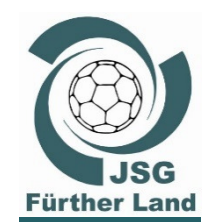

- Übersicht ändert sich folgendermaßen:
  - Nur noch die Auswahlmöglichkeiten Schiedsrichter, Z/S,
     Schiedsrichterbericht und Freigabe stehen zur Verfügung.
  - Mannschaftsaufstellung und Spielprotokoll können nicht mehr bearbeitet werden.

|   | — — — — — — — — — — — — — — — — — — —                                                                                                    |
|---|----------------------------------------------------------------------------------------------------|
|   | 20 : 20 (10 : 10)                                                                                                    |
|   | wA nuScore                                                                                                    |
|   | 24.07.2017, Spielbeginn 15:00h<br>Nümberg, Herriedenerfhalle, Herriedener Straße 25, 90449 Nümberg                                                                |
| ( | Schiedsrichter, Zeitnehmer, Sekretär,                                                                                                    |
|   | Erfassen personenbezogener Daten inklusive Speseninformation für Schiedsrichter, Zeitnehmer,<br>Sekretär, Spielaufsicht, Delegation und Schiedsrichter-Beobachter |
|   | Schledsrichterbericht                                                                                                    |
|   | Kontrollen vor Spielbeginn und Abschlussbericht der Schledsrichter                                                                                                |
|   | Freigabe                                                                                                    |
|   | Freigabe des fertig ausgefüllten Spielberichtes.                                                                                                    |
|   | A Zwischenbericht drucken                                                                                                    |
|   | Lokalen Spielbericht löschen                                                                                                    |
|   | Lokalen Spielbericht exportieren                                                                                                    |

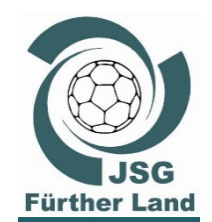

andZirndorf

SG Fürther

•

#### nuScore Schulung 2018/2019 Spieltag

#### Nach dem Spiel

Der <u>Schiedsrichterbericht</u> muss zum Spielabschluss vom Schiedsrichter ausgefüllt werden.

| nuScore                 | ≡                                                              |                                                                                                    |                                                 |                                                                     |           |   |  |  |                    |  |  |  | <li>Spielinfo</li> |  |
|-------------------------|----------------------------------------------------------------|----------------------------------------------------------------------------------------------------|-------------------------------------------------|---------------------------------------------------------------------|-----------|---|--|--|--------------------|--|--|--|--------------------|--|
| Übersicht<br>SR, ZN, S, | Schiedsrichterbe<br>Zu Spielbeginn und zu S                    | ericht<br>pielabschluss                                                                                                    |                                                 |                                                                     |           |   |  |  |                    |  |  |  |                    |  |
| Schiedsrichterbericht   | Kontrollen zum Spiel                                           | Zeitangaben                                                                                                    |                                                 |                                                                     |           |   |  |  |                    |  |  |  |                    |  |
| Freigabe<br>Abmelden    | Spielfeldaufbau<br>Spielkleidung<br>Bälle<br>Anzahl der Ordner | Spielfeldaufbau <ul> <li>in Ordnung              <li>nicht in Ordnung</li> </li></ul> Spielkleidung <ul> <li>in Ordnung              <ul> <li>nicht in Ordnung</li> <li>nicht in Ordnung</li> </ul>            Bälle              <ul> <li>in Ordnung                  <ul> <li>nicht in Ordnung</li> <li>nicht in Ordnung</li> <li>Nicht in Ordnung</li> </ul>            Anzahl der Ordner                          <ul></ul></li></ul></li></ul> |                                                 |                                                                     |           |   |  |  | ▲<br>40<br>✓<br>52 |  |  |  |                    |  |
|                         | Bericht                                                        |                                                                                                    | Einspruch                                       |                                                                     |           |   |  |  |                    |  |  |  |                    |  |
|                         | Taires Spiel, kenie venetzunger                                |                                                                                                    |                                                 | <br>Einspruch durch Heimmannschaft 🔲 Einspruch durch Gastmannschaft |           |   |  |  |                    |  |  |  |                    |  |
|                         | Speichern                                                      |                                                                                                    |                                                 |                                                                     |           |   |  |  |                    |  |  |  |                    |  |
|                         | Spielausweis Kontrolle                                         |                                                                                                    |                                                 |                                                                     |           |   |  |  |                    |  |  |  |                    |  |
|                         | Heimmannschaft<br>Fehlende Spielausweise<br>• Bogner, Anna     | Gastmar<br>Fehlende<br>• Wa                                                                                                    | <b>inschaft</b><br>Spielausweise<br>inzek, Lena | Zur Mannschaftsa                                                    | ufstellun | g |  |  |                    |  |  |  |                    |  |

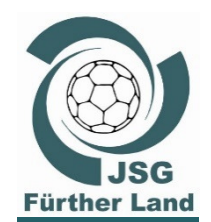

#### nuScore Schulung 2018/2019 Spieltag

#### **Nach dem Spiel**

Freigabe vom Spiel durch Schiedsrichter und Trainer

#### 20:20(10:10)

wA nuScore

 $\equiv$ 

24.07.2017, Spielbeginn 15:00h Nürnberg, Herriedenerhalle, Herriedener Straße 25, 90449 Nürnberg

#### Schiedsrichter, Zeitnehmer, Sekretär,

Erfassen personenbezogener Daten inklusive Speseninformation für Schiedsrichter, Zeitnehmer, Sekretär, Spielaufsicht, Delegation und Schiedsrichter-Beobachter

Schiedsrichterbericht

Kontrollen vor Spielbeginn und Abschlussbericht der Schiedsrichter

| Freigabe                                         |
|--------------------------------------------------|
| Freigabe des fertig ausgefüllten Spielberichtes. |

🚔 Zwischenbericht drucken

Lokalen Spielbericht löschen

Lokalen Spielbericht exportieren

Spielinfo

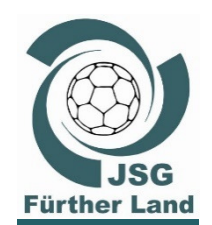

#### **Nach dem Spiel**

#### • Freigabe 1/3

| ≡                   |                                                                     |                | <ol> <li>Spielinfo</li> </ol> |
|---------------------|---------------------------------------------------------------------|----------------|-------------------------------|
| Freigabe            |                                                                     |                |                               |
| Freigabe des fertig | g ausgefüllten Spielberichtes                                       |                |                               |
| Spielinformatio     | n                                                                   |                |                               |
| Spiel-Nummer        | JWJ7PMHGAM4E                                                        | Gruppe         | wA nuScore                    |
| Datum               | 24.07.2017, Spielbeginn 15:00h                                      | Heimmannschaft | JSG Fürther Land              |
| Spielort            | Nürnberg, Herriedenerhalle<br>Herriedener Straße 25, 90449 Nürnberg | Gastmannschaft | JSG Fürther Land II           |

#### Heimmannschaft JSG Fürther Land

|         |                        |              |         |           |                    |             | 2-Minuten |       | Disqualifikation |              |             |
|---------|------------------------|--------------|---------|-----------|--------------------|-------------|-----------|-------|------------------|--------------|-------------|
| Trikot  | Name                   | Geburtsdatum | Pass-Nr | Tore      | 7m-Tore / Versuche | gelbe Karte | 1.        | 2.    | 3.               | ohne Bericht | mit Bericht |
| 1       | Kleinekampmann, Katrin |              | 184437  | 0         |                    |             |           |       |                  |              |             |
| 2       | Söhnlein, Emma         |              | 305897  | 6         |                    |             |           |       |                  |              |             |
| 4       | Schweitzer, Katrin     |              | 320696  | 0         |                    |             |           |       |                  |              |             |
| 5       | Baumann, Carla         |              | 304001  | 1         |                    |             |           |       |                  |              |             |
| 6       | Samac, Franziska       |              | 171113  | 0         |                    |             |           |       |                  |              |             |
| 8       | Retsch, Tassja         |              | 161349  | 2         |                    |             |           |       |                  |              |             |
| 9       | Carl, Leonie           |              | 169718  | 1         |                    |             | 41:10     | 46:10 |                  |              |             |
| 10      | Heyn, Mona             |              | 184436  | 4         |                    | 08:51       |           |       |                  |              |             |
| 11      | Wiegel, Larissa        |              | 318213  | 3         |                    |             | 36:35     |       |                  |              |             |
| 12      | Luig, Regina           |              | 180651  | 0         |                    |             |           |       |                  |              |             |
| 13      | Rätsch, Celina         |              | 170928  | 1         |                    |             |           |       |                  |              |             |
| 14      | Bogner, Anna           |              | 329571  | 2         |                    |             |           |       |                  |              |             |
| А       | Wanzek, Thorsten       |              |         |           |                    |             |           |       |                  |              |             |
| В       | Becker, Gerhardt       |              |         |           |                    |             |           |       |                  |              |             |
| 7Meter  |                        |              |         | 0         | Timeout 1          |             |           |       |                  | 28:00        |             |
| 7Meter- | 7Meter-Tore            |              | 0       | Timeout 2 |                    |             |           |       | 57:04            |              |             |

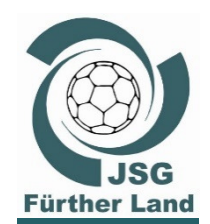

#### **Nach dem Spiel**

#### Freigabe 2/3

Gastmannschaft JSG Fürther Land II

•

|         |                          |              |         |      |                    |             | 2-Minuten Disqualifikatio |    | Disqualifikation |              |             |
|---------|--------------------------|--------------|---------|------|--------------------|-------------|---------------------------|----|------------------|--------------|-------------|
| Trikot  | Name                     | Geburtsdatum | Pass-Nr | Tore | 7m-Tore / Versuche | gelbe Karte | 1.                        | 2. | 3.               | ohne Bericht | mit Bericht |
| 1       | Küpper, Jennifer         |              | 169392  | 0    |                    |             |                           |    |                  |              |             |
| 2       | Becker, Constanze        |              | 180650  | 8    | 4/5                |             |                           |    |                  |              |             |
| 3       | Schopper, Selin          |              | 304784  | 2    | 1/1                |             |                           |    |                  |              |             |
| 4       | Söhnlein, Pia            |              | 175771  | 3    |                    |             |                           |    |                  |              |             |
| 6       | Tiefel, Sophie-Elisabeth |              | 296819  | 0    |                    |             | 14:42                     |    |                  |              |             |
| 8       | Kunze, Sara              |              | 301024  | 0    |                    | 14:22       | 22:50                     |    |                  |              |             |
| 9       | Bloß, Emily              |              | 375888  | 1    |                    |             |                           |    |                  |              |             |
| 10      | Rätsch, Amelie           |              | 318215  | 1    |                    |             |                           |    |                  |              |             |
| 11      | Wanzek, Lena             |              | 184435  | 5    | 1/1                |             |                           |    |                  |              |             |
| 12      | Härtl, Katharina         |              | 334561  | 0    |                    |             |                           |    |                  |              |             |
| Α       | Cornelia Müller, Müller  |              |         |      |                    |             |                           |    |                  |              |             |
| В       | Wanzek, Jana             |              |         |      |                    |             |                           |    |                  |              |             |
| С       | Heike, Becker            |              |         |      |                    |             |                           |    |                  |              |             |
| 7Meter  |                          |              |         | 7    | Timeout 1          |             |                           |    |                  |              |             |
| 7Meter- | Fore                     |              |         | 6    | Timeout 2          |             |                           |    |                  | 59:13        |             |

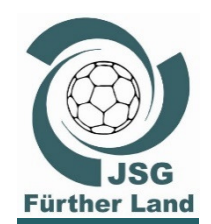

#### Nach dem Spiel

•

#### Freigabe 3/3 (Trainer & Schiedsrichter)

#### Personen

| Rolle (angesetzt)                | Name             | Lizenznummer | Verein           | E-Mail               | Fahrtkosten € | Entschädigung € |
|----------------------------------|------------------|--------------|------------------|----------------------|---------------|-----------------|
| Schiedsrichter Beobachter (Nein) |                  |              |                  |                      |               |                 |
| Schiedsrichter (Ja)              | Herberth, Harald | 20000335     |                  |                      | 0,00 €        | 20,00 €         |
| Schiedsrichter (Nein)            |                  |              |                  |                      |               |                 |
| Spielaufsicht (Nein)             |                  |              |                  |                      |               |                 |
| Technischer Delegierter (Nein)   |                  |              |                  |                      |               |                 |
| Zeitnehmer (Nein)                | Rolf, Heyn       |              | JSG Fürther Land | Rolf.Heyn@email.de   |               |                 |
| Sekretär (Nein)                  | Ulrich, Luig     | 2001234      | JSG Fürther Land | Ulrich.Luig@email.de |               |                 |

#### Schiedsrichter Bericht

| Sieger:                     | Unentschieden     | Bericht: faires Spiel, keine Verletzungen |
|-----------------------------|-------------------|-------------------------------------------|
| Ergebnis                    | 20 : 20 (10 : 10) | Einspruch: Ja                             |
| Spielfeld                   | OK                | Einspruchstext: kein Einspruch            |
| Spielkleidung               | OK                | Ordner: 0                                 |
| Bälle                       | OK                | fehlende Spielausweise Gast               |
| fehlende Spielausweise Heim |                   | Wanzek, Lena                              |
| Bogner Anna                 |                   |                                           |

| Freigabe                |                                  |              |                |                                        |
|-------------------------|----------------------------------|--------------|----------------|----------------------------------------|
| Name                    | Funktion                         | Unterschrift | Validierung    | Unterschrift nicht vorhanden / möglich |
| Herberth, Harald        | Schiedsrichter                   | Passwort     | Unterschreiben |                                        |
| Wanzek, Thorsten        | Mannschaftsverantwortlicher Heim | Passwort/PIN | Unterschreiben |                                        |
| Cornelia Müller, Müller | Mannschaftsverantwortlicher Gast | Passwort/PIN | Unterschreiben |                                        |

#### Zurücksetzen Freigeben

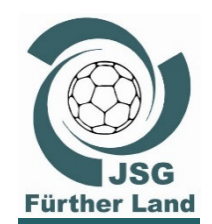

# **and**Zirndorf • **ISG Fürther**

- Das "Unterschreiben" erfolgt
  - o bis spätestens 30 Minuten nach dem Spielende,
  - durch den Schiedsrichter und den Mannschaftsverantwortlichen von Heim und Gast (Offizieller "A")
- Durch die "Unterschriften" wird der elektronische Spielbericht "versiegelt".

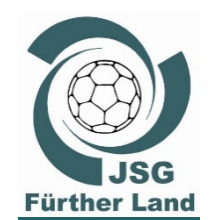

**Ra**Zirndorf

ISG Fürther

#### nuScore Schulung 2018/2019 Spieltag

#### Nach dem Spiel ... Versand des Spielberichts

- Onlineverbindung herstellen
- Drücken des Buttons "Freigabe" im **Online Modus**!

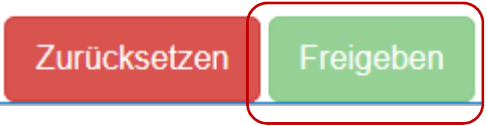

- Versand des versiegelten Spielberichts
  - bis spätestens 4 Stunden nach dem Spielende durch den Trainer (oder in Abstimmung ggf. durch den Sekretär)
  - Sowohl die Mannschaftsverantwortlichen als auch der Schiedsrichter erhalten den Spielbericht im PDF-Format an die hinterlegte Mailadresse.
  - Gleiches gilt f
    ür Zeitnehmer und Sekret
    är, sofern die Mailanschriften hinterlegt sind.

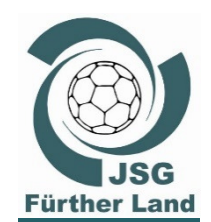

•

#### Nach dem Spiel ... Abschluss

- Laptop ausschalten.
- Laptop, Netzteil, Maus, USB-Kabel wieder zurück in die Aufbewahrungsbox legen.
- Die Aufbewahrungsbox der nächsten Mannschaft übergeben bzw. ...
  - ... am Ende des Spieltags sowohl
  - $\circ$  die Kasse als auch
  - die Aufbewahrungsbox mit den Laptops bei Familie Wanzek abgeben.

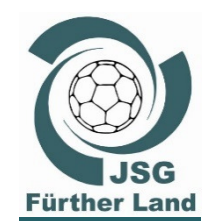

Geschafft 🙂

Aber was passiert wenn ...

**Ad**Zirndorf SG Fürther

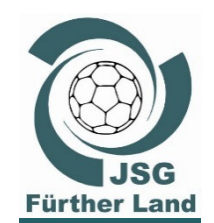

**JSG Fürther Dand**Zirndorf

#### nuScore Schulung 2018/2019 Spieltag

#### Was passiert wenn ...

- zufällig der Browser geschlossen wird?
- Kein Problem: nuScore nochmals aufrufen

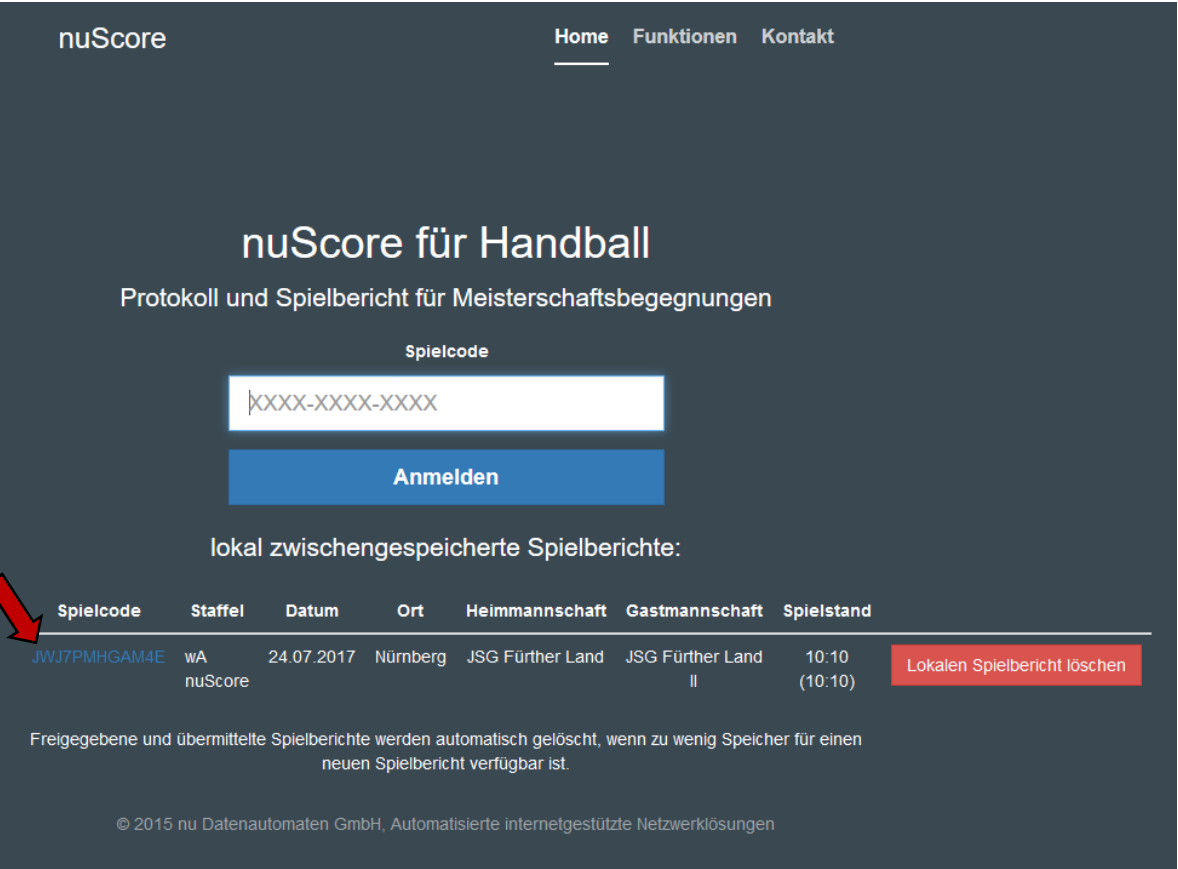

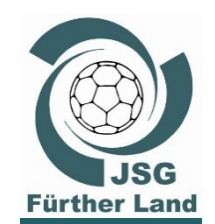

**JSG Fürther Dand**Zirndorf

#### nuScore Schulung 2018/2019 Spieltag

#### Was passiert wenn ...

- man auf den Button "Lokalen Spielbericht löschen" kommt?
- Erstmal kein Problem, denn es erscheint folgender Warnhinweis.
- Nun aber unbedingt "Nein" auswählen!!!

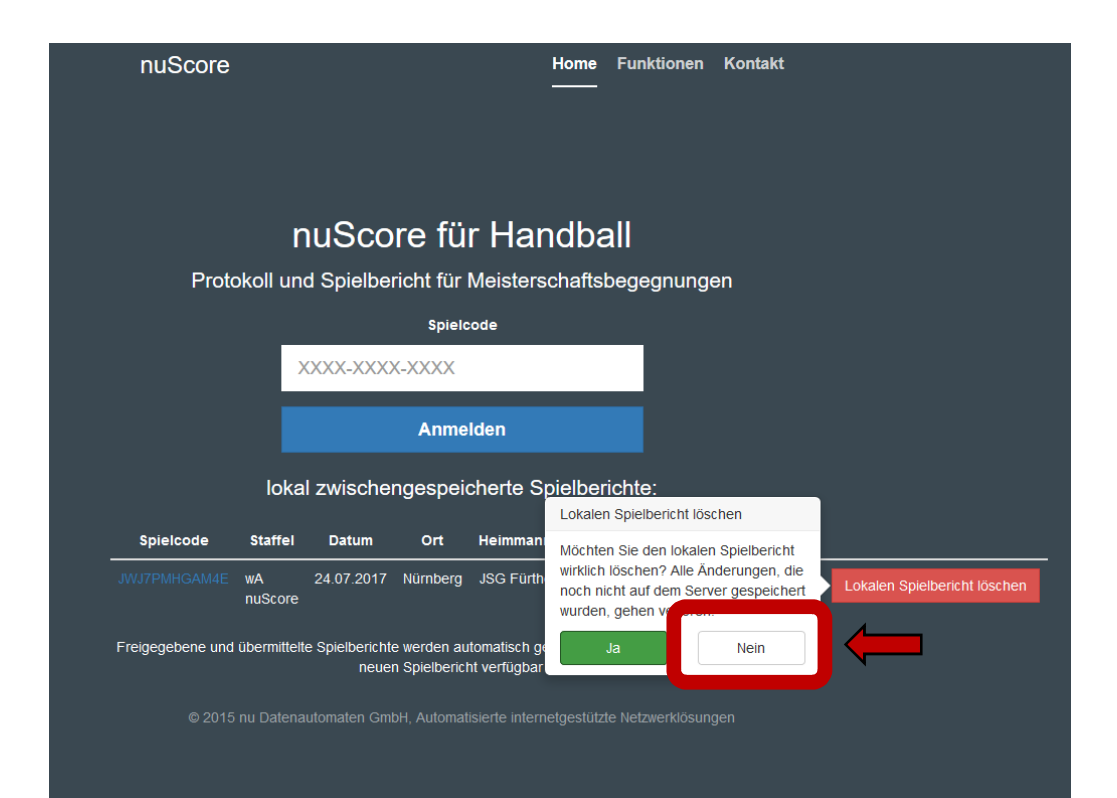

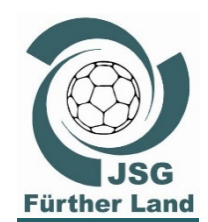

•

#### nuScore Schulung 2018/2019 Spieltag

#### Was passiert wenn ...

- ein Spieler während des Spiels nachgemeldet wird?
- Es ist möglich, aber ...
  - Möglichst bereits während der technischen Besprechung ankündigen.
  - Nachtrag Spieler: die relevanten Daten des Spielers sind auf dem Vordruck zu schreiben und vom Mannschaftsverantwortlichen zu unterschreiben.

Nachtrag wird erst bei der nächsten Spielzeitunterbrechung empfohlen.

Erst nach Abschluss dieses Verfahrens kann die Teilnahmeberechtigung erteilt werden. Die Bestätigung dieser Daten erfolgt dann durch die elektronische Unterschrift am Ende des Spiels.

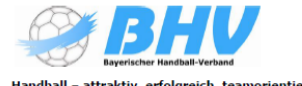

#### . \_ .

#### <u>Daten eines nachzutragenden Spieler/in</u>

Dieser Vordruck ist vollständig ausgefüllt mit Unterschrift dem Sekretär zu übergeben. Ein Einsatz des Spielers ist erst nach Freigabe durch den Sekretär nach der Eintragung im Spielprotokoll möglich.

| Name             | <br> |    | _ |
|------------------|------|----|---|
|                  |      |    |   |
| Vorname          | <br> |    | - |
| Geburtsdatum     | <br> |    | _ |
|                  |      |    |   |
| Nationalität     | <br> |    | - |
| Trikotnummer     | <br> |    | _ |
|                  |      |    |   |
| Unterschrift MVA | <br> | 54 | - |

JSG Fürther LandZirndorf

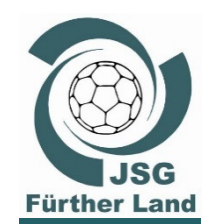

andZirndorf

**ISG Fürther** 

#### nuScore Schulung 2018/2019 Spieltag

#### Was passiert wenn ...

- der Laptop nicht funktionsfähig ist
- Kein Problem: Notfallhandhabung
  - Als Reserve muss der Heimverein ein Spielformular in Papierform (5-fach Bogen) vorhalten. (Liegt in der jeweiligen Mannschaftspappe)
  - Hier gelten dann die normalen Z/S-Anweisungen incl. Versand des Protokolls per Post.
  - Dieses Vorgehen ist zu begründen!

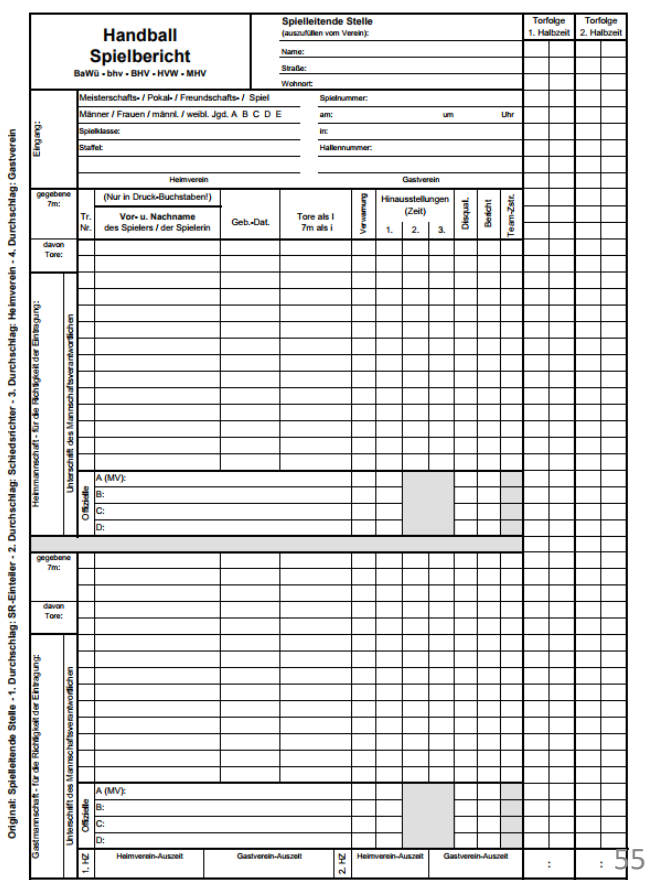

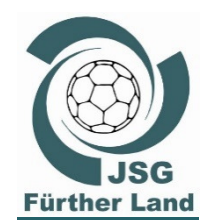

•

#### nuScore Schulung 2018/2019 Spieltag

#### **Hinweis:**

die Laptops sind für die Anwendung von nuScore angeschafft worden.

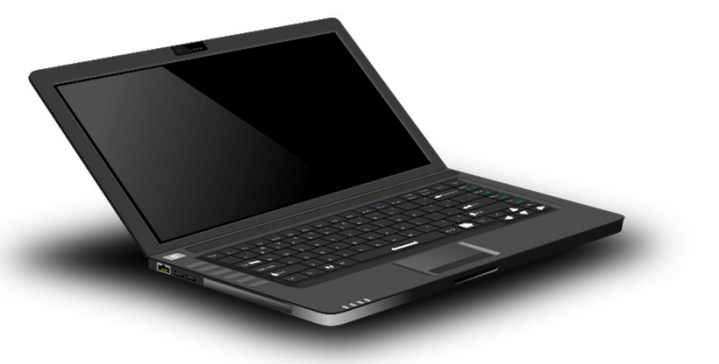

- Darum bitte ...
  - o nicht die Systemeinstellungen verändern,
  - kein Passwort beim Nutzer **JSG-nuScore** aktivieren,
  - keine Computer-Spiele darauf spielen,
  - o keine anderen Programme installieren,
  - Beschädigungen sofort melden,

0 ...

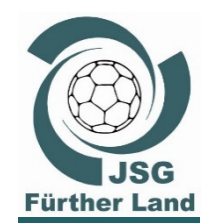

#### nuScore Schulung 2018/2019 Übungsspiele

## nuScore Übungsspiele

- Demo-Spiel im nuScore "Live-Modus": <u>https://hbde-apps.liga.nu/nuscore/#/Login</u>
  - Spielcode: test
  - PIN Heim: test
  - PIN Gast: heute

| nuScore                                                                                                    |                      | Home Funktion       | nen Kontakt |  |  |  |  |  |  |
|----------------------------------------------------------------------------------------------------|----------------------|---------------------|-------------|--|--|--|--|--|--|
| nuScore für Handball<br>Protokoll und Spielbericht für Meisterschaftsbegegnungen                                                                                                    |                      |                     |             |  |  |  |  |  |  |
|                                                                                                    | Spielcode            |                     |             |  |  |  |  |  |  |
|                                                                                                    | XXXX-XXXX-XXXX       |                     |             |  |  |  |  |  |  |
|                                                                                                    | Anmelde              | n                   |             |  |  |  |  |  |  |
| Spielcode Staffel                                                                                                    | Datum Ort Heimmannso | haft Gastmannschaft | Spielstand  |  |  |  |  |  |  |
| Freigegebene und übermittelte Spielberichte werden automatisch gelöscht, wenn zu wenig Speicher für einen<br>neuen Spielbericht verfügbar ist.<br>© 2015 nu Datenautomatien GmbH, Automatisierte internetgestützte Netzwerklösungen |                      |                     |             |  |  |  |  |  |  |

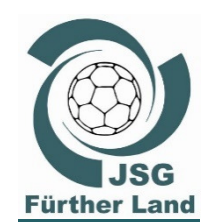

. . . .

#### nuScore Schulung 2018/2019 Rückmeldung

## Rückmeldung zu nuScore aus der letzten Spielzeit 2017/18 (Diskussion)

Achtet darauf, dass die Spielzeit korrekt läuft!

©15:42
 © Spielzeit anpassen...

Bei einer 2 Minuten Strafe hält die Spielzeit automatisch an und muss dann manuell wieder gestartet werden!

- In der Schulsporthalle OAS gibt es sogar unten in der Halle Handy-Empfang, in der Bibert-Halle nur im Eingangsbereich.
- Zwei JSG Laptops waren ausreichend, bei parallelen Spielen konnten noch die Laptops der HG Zirndorf mit genutzt werden.
- Einmal war der nuScore Server ausgefallen und das Spiel konnte am Ende des Spiels nicht "online" hochgeladen werden. Das Problem wurde beseitigt und der Spielbericht später hochgeladen.

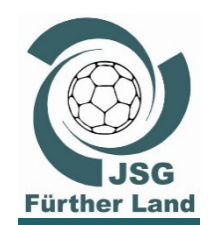

**JSG Fürther Dand**Zirndorf

#### nuScore Schulung 2018/2019 Links

#### **Interessante Links**

- nuScore Video auf YouTube von Matthias Fehn, HASPO Bayreuth <u>https://www.youtube.com/watch?v=n3JdY8fhWLQ</u> und <u>https://www.youtube.com/watch?v=6rSSYPfeQU8</u>
  - Richtlinien Zeitnehmer / Sekretär 2018/19 vom BHV <u>https://www.bhv-</u> <u>online.de/filemanager/BHV/Daten/Schiedsrichter-ZS-</u> <u>Beobachter/Richtlinien\_Zeitnehmer-Sekretaer\_2018-</u> <u>19%20nuScore\_2-18.pdf</u>
  - Handballzeichen https://handballsr.de/de/regeln-inhaltsverzeichnis/menu-regelhandzeichen

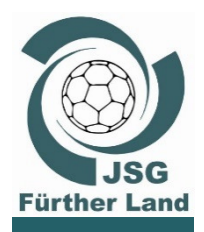

#### Vielen Dank!

#### Ulrich

Quellen:

\_

\_

- Demo-Spiel JSG Fürther Land wAI gegen wAII
- Pixabay (Fotos: Laptop und Smartphone, Lizenz frei, abgerufen 2017-07-15)
- eigene Fotos und Screenshots
- BHV Richtlinie Z/S 2018/19
- BHV Schulung 2013
  - BHV Durchführungsbestimmungen 2018/2019
  - https://www.wie-gross.com/handballfeld-handball-spielfeld/ abgerufen 2018-09-16

Stand der Präsentation: V3 – 2018-09-21, Ulrich Luig